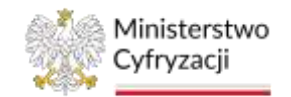

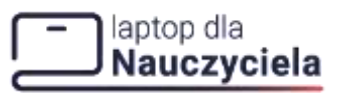

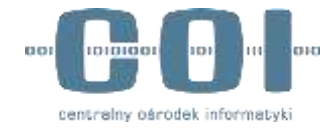

## Program Laptop dla Nauczyciela

## Instrukcja użytkownika System obsługujący świadczenia na zakup laptopa dla nauczyciela

## INSTRUKCJA UŻYTKOWNIKA: System obsługi świadczeń

Numer wersji: 3.0 Data ostatniej aktualizacji: 2023-09-22

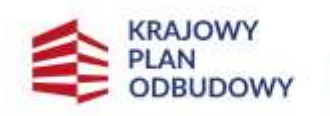

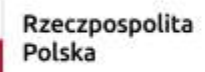

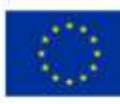

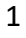

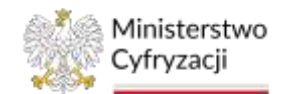

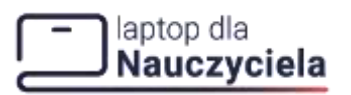

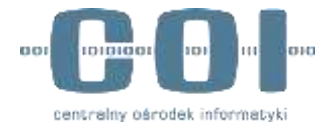

## Historia zmian

| Wersja | Opis                                                                    |  |  |  |  |
|--------|-------------------------------------------------------------------------|--|--|--|--|
|        | Funkcjonalności dotyczące systemu obsługującego świadczenia na zakup    |  |  |  |  |
|        | laptopa:                                                                |  |  |  |  |
| 1.0    | <ul> <li>Dodawanie, edycja oraz usunięcie punktów sprzedaży,</li> </ul> |  |  |  |  |
| 1.0    | Edycja danych firmy,                                                    |  |  |  |  |
|        | <ul> <li>Rezygnacja z udziału w programie.</li> </ul>                   |  |  |  |  |
|        | Zarządzanie użytkownikami                                               |  |  |  |  |
| 2.0    | Funkcjonalności dotyczące systemu obsługującego świadczenia na zakup    |  |  |  |  |
|        | laptopa:                                                                |  |  |  |  |
|        | Integracja z API                                                        |  |  |  |  |
|        | Dodawanie systemu,                                                      |  |  |  |  |
|        | Edytowanie systemu,                                                     |  |  |  |  |
|        | Generowanie nowego kodu "Client Secret"                                 |  |  |  |  |
|        |                                                                         |  |  |  |  |
| 3.0    | Funkcjonalności dotyczące systemu obsługującego świadczenia na zakup    |  |  |  |  |
|        | laptopa:                                                                |  |  |  |  |
|        | Przyjmowanie i anulowanie płatności                                     |  |  |  |  |
|        |                                                                         |  |  |  |  |

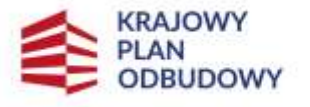

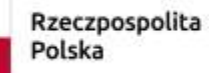

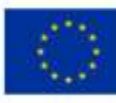

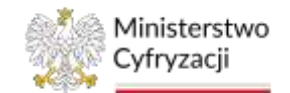

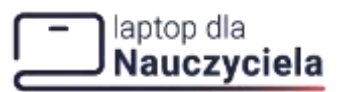

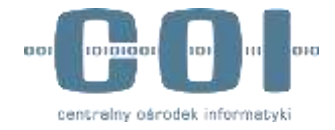

## Spis treści

| Histor  | ia zmian                                                 | . 2 |
|---------|----------------------------------------------------------|-----|
| 1.      | Cel i zakres dokumentu                                   | . 5 |
| 2.      | Logowanie                                                | . 5 |
| 2.1     | Pierwsze logowanie                                       | . 5 |
| 2.2     | Wygaśnięcie linku aktywacyjnego (tworzenie nowego hasła) | .7  |
| 3.      | Funkcje sytemu                                           | . 8 |
| 3.1     | Opis ekranu głównego                                     | . 8 |
| 3.2     | Panel sprzedawcy                                         | 11  |
| 3.3     | Punkty sprzedaży (dodawanie, edycja, usuwanie)           | 12  |
| 3.3.1   | Dodaj punkt sprzedaży                                    | 12  |
| 3.3.2   | Lista punktów sprzedaży (dodaj, edytuj, usuń)            | 17  |
| 3.3.2.  | 1 Edycja punktu sprzedaży                                | 18  |
| 3.3.2.2 | 2 Usunięcie punktu sprzedaży                             | 20  |
| 4.      | Przyjmowanie płatności                                   | 22  |
| 4.1.1   | Krok 1 - Kod świadczenia                                 | 22  |
| 4.1.2   | Krok 2 - Dane sprzedaży                                  | 23  |
| 4.1.3 I | Krok 3 - Potwierdzenie kodem SMS                         | 25  |
| 4.1.4   | Krok 4 - Podsumowanie                                    | 25  |
| 4.2 Lis | ta przyjętych płatności                                  | 28  |
| 5.      | Anulowanie płatności                                     | 35  |
| 5.1     | Krok 1 - Anulowanie płatności                            | 36  |
| 5.2     | Krok 2 – Dane sprzedaży                                  | 36  |
| 5.3     | Krok 3 – Podsumowanie                                    | 37  |
| 6.      | Raporty                                                  | 39  |
| 6.1     | Raporty dobowe                                           | 39  |
| 6.2     | Raporty okresowe                                         | 41  |
| 7.      | Rozliczenia                                              | 43  |

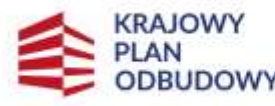

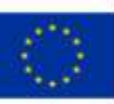

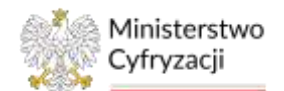

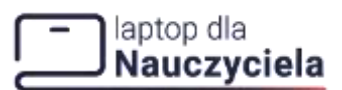

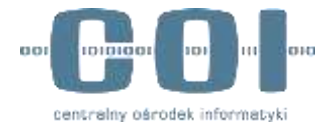

| 8.   | Edycja danych firmy                       | . 44 |
|------|-------------------------------------------|------|
| 9.   | Rezygnacja z programu                     | . 45 |
| 10.  | Powrót do programu                        | . 48 |
| 11.  | Zarządzanie użytkownikami                 | . 51 |
| 11.1 | Dodaj użytkownika                         | . 51 |
| 11.2 | Edycja użytkownika                        | . 56 |
| 11.3 | Usunięcie użytkownika                     | . 58 |
| 11.4 | Zmiana loginu                             | . 59 |
| 11.5 | Zmiana hasła                              | . 59 |
| 12.  | Integracja z API                          | . 60 |
| 12.1 | Dodaj system                              | . 60 |
| 12.2 | Edytuj system                             | . 62 |
| 12.3 | Wygenerowanie nowego kodu "Client Secret" | . 63 |
| 13.  | Deklaracja dostępności                    | . 65 |

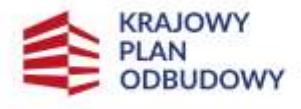

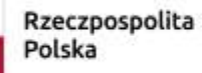

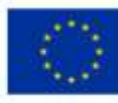

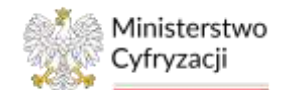

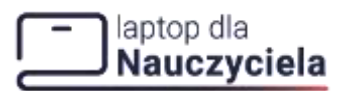

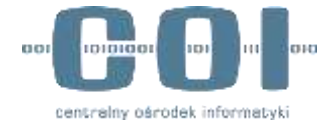

### 1. Cel i zakres dokumentu

Celem dokumentu jest przedstawienie instrukcji użytkowania systemu obsługującego świadczenia na zakup laptopa. System jest udostępniony na portalu **gov.pl**.

## 2. Logowanie

## 2.1 Pierwsze logowanie

Po zarejestrowaniu firmy z wykorzystaniem eUsługi Wniosek o rejestrację firmy w programie dofinansowania zakupu laptopa dla nauczyciela na adres e-mail podany we wniosku wysłano link do utworzenia hasła oraz link do standardowego logowania do systemu po utworzeniu hasła.

| 112-14 | n waktomotica                                                                                                    | 2            |
|--------|----------------------------------------------------------------------------------------------------|--------------|
| 667    | adres@mejowy.pl                                                                                                    |              |
| Я      | Elofmansewanie do laptopa dia naucrycelasistal hasko                                                                                          |              |
|        |                                                                                                    |              |
| Ŵ      | gov.pl                                                                                                    |              |
| Po     | twierdzamy rejestrację firmy w programie                                                                                                    |              |
| do     | finansowania zakupu laptopa dla nauczyciela                                                                                                   |              |
| Naz    | wa zarejestrowanej firmy: Nazwa firmy                                                                                                    |              |
| Adri   | es e-mail podany przy rejestracji: adres@mejlowy                                                                                              |              |
| juž 1  | teraz możesz zalogować się do Systemu obsługującego świadczenia na zakup laptopa dla                                                          | nauczyciela. |
| Twó    | login to NIP firmy: <b>7997754784</b>                                                                                                    |              |
| jak    | zalogować się do systemu?                                                                                                    |              |
|        | Zacznij od ustalenia hasla. Kliknij link, aby ustalić swoje haslo.                                                                            |              |
| •      | <ul> <li>Kiedy już ustalisz hasło, loguj się do systemu przez stronę Systemu obsługującego świa<br/>zakup laptopa dla nauczyciela.</li> </ul> | dczenia na   |
| Na i   | ustalenie hasla masz 7 dni. Po tym czasie link wygasa.                                                                                        |              |
|        |                                                                                                    |              |
|        | Wadomość zistała wszenerowana automatucznie                                                                                                   |              |
|        | Prosiny na nia nie odpowiadać                                                                                                    |              |

Po kliknięciu na link ustaw odpowiednie hasło, które musi zawierać minimum 8 znaków, w tym:

• 1 dużą literę,

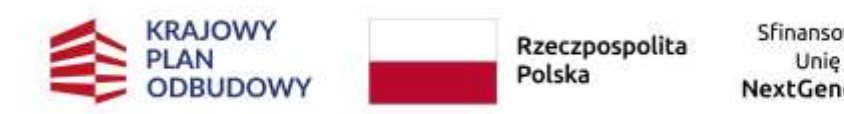

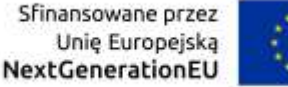

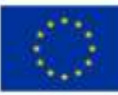

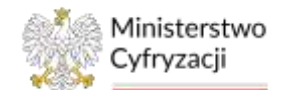

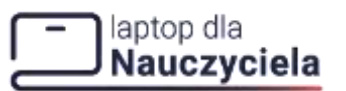

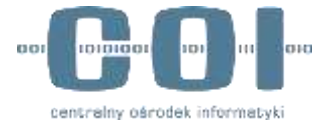

- 1 małą literę,
- 1 cyfrę,
- 1 znak specjalny

Następnie powtórz swoje nowe hasło i naciśnij przycisk Utwórz nowe hasło.

|     | Utwórz nowe h                                                     | aslo                 |       |
|-----|-------------------------------------------------------------------|----------------------|-------|
|     | Heats must meet reternum it.     T ming inerg.     T must liters. | terdentine' An UNICE |       |
|     | • T tyfig.<br>• T znak specialny                                  |                      |       |
|     | Nove hadto                                                        | ø                    | Per l |
| 100 | - Piecela sace balls                                              |                      |       |
|     |                                                                   | Ø                    |       |

W kolejnym kroku system wyświetli ekran logowania do systemu obsługującego świadczenia na zakup laptopa. Wpisz Login oraz hasło, a następnie naciśnij przycisk Zaloguj się.

|               | Nauczyciela               |  |
|---------------|---------------------------|--|
| z             | aloguj się                |  |
| 106000062     |                           |  |
| - Rath        | ø                         |  |
| Nie namiętasz | hasla? Choesz je zmienis? |  |
|               | Zaloguj sig               |  |
| Niemasz       | koma? Zarejeatryj się     |  |

Uruchomienie systemu odbywa się poprzez **link,** który został wysłany na adres e-mail podany we wniosku lub poprzez wpisanie w przeglądarkę adresu <u>http://LaptopDlaNauczyciela.gov.pl</u>

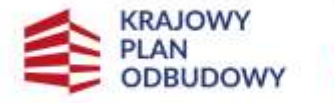

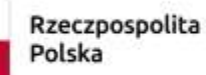

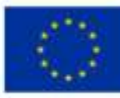

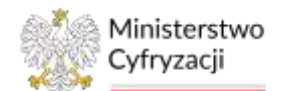

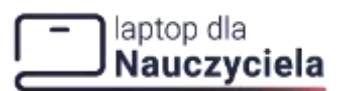

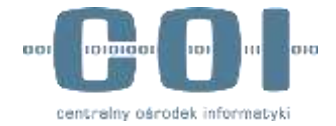

### Wygaśnięcie linku aktywacyjnego (tworzenie nowego 2.2 hasła)

W przypadku wygaśnięcia linku aktywacyjnego (link aktywny 7 dni) przy próbie logowania pojawi się stosowny komunikat. Aby kontynuować kliknij w oknie komunikatu odnośnik Przejdź do logowania.

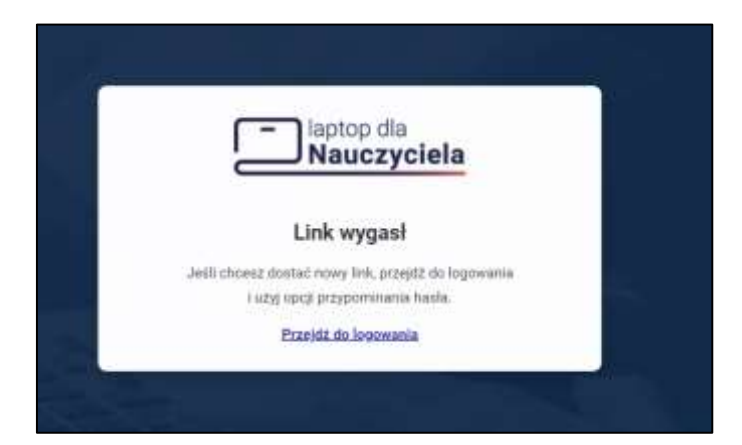

Wyświetli się ekran Utwórz nowe hasło. Uzupełnij pole NIP zgodnie z tym co podałeś we wniosku rejestracyjnym, a następnie kliknij przycisk Wyślij link do utworzenia hasła.

|            | Nauczyciela                                     |
|------------|-------------------------------------------------|
|            | Utwórz nowe hasło                               |
|            | Wpisz NIP podany przy rejestracji.              |
| Wyślemy Ci | wiadomość e maił z linkiem do utworzenia hasła. |
| 1060000    | 1062                                            |
|            | Wyślij link do utworzenia hasła                 |
|            | Provide de la comunita                          |

Po wykonaniu tej operacji otrzymasz wiadomość z informacją o zgłoszeniu chęci zmiany hasła. W wiadomości wejdź w link Aby utworzyć nowe hasło, kliknij link, a następnie utwórz nowe hasło zgodnie z krokami opisanymi w podrozdziale 2.1.

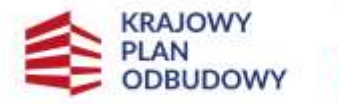

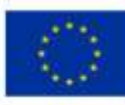

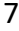

7

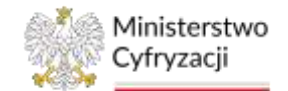

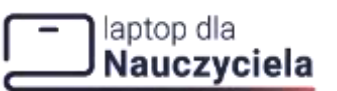

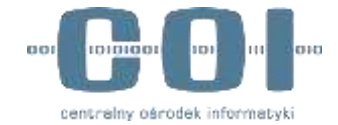

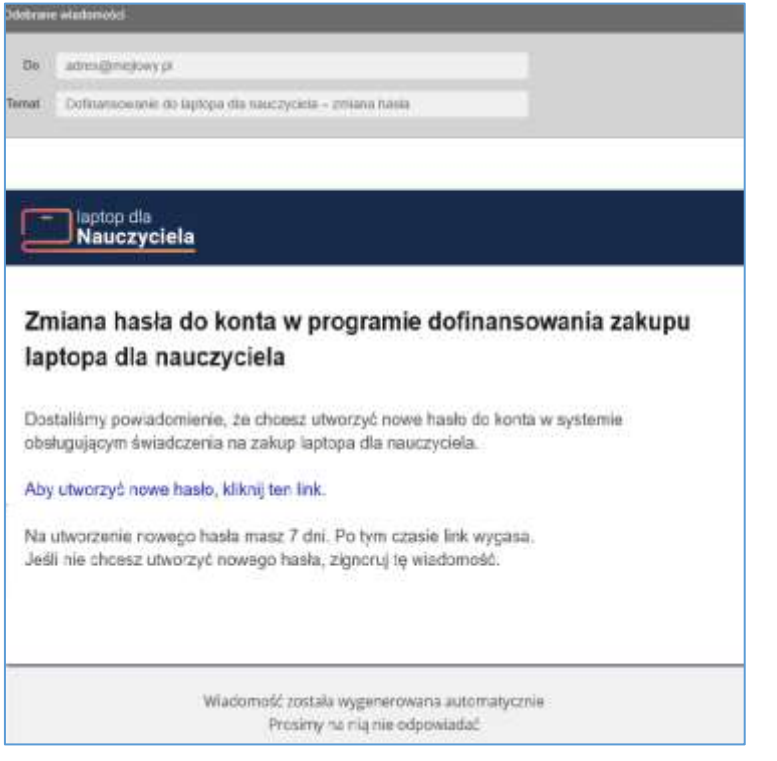

## 3. Funkcje sytemu

## 3.1 Opis ekranu głównego

Po zalogowaniu do systemu obsługi operacje możesz wykonywać z wykorzystaniem opcji dostępnych w Menu górnym oraz Menu bocznym.

| Nauczyci                    | iela        |                 |                        |                                             |                     |                       | Jan Kowalski<br>Advynsitetor | 0 |
|-----------------------------|-------------|-----------------|------------------------|---------------------------------------------|---------------------|-----------------------|------------------------------|---|
| 🗇 Ameri apazoslavacji       | 6           | Lista punktó    | w sprzedaży            |                                             | ۲                   | Dochi punkt opraeduty |                              |   |
| Parity spreadazy            | -           |                 |                        |                                             |                     | E Pokaz Way           |                              |   |
| Desig punkt sprak           | shely       | He Nazwa Mila   | . *                    | Admin (Hings) kill caracy Warristoway       | Andraj skleps       | Kinge                 |                              |   |
| Lists purchase spr          | period y    | T Physideethee  | 1999 B. 1990           | Merchanet (2000) of Lamon sciences (        | an and a second     | ¥1                    |                              |   |
| B Patronate                 | 140         | 2 Population    | dense to the second    | We use $\approx 0.01$ of the minimum of $2$ | al sector of        | 0.0                   |                              |   |
| Andiowarke<br>anticold      | <i>т</i> ф. | 8 Providence    | i Amara Mi Age, e mite | Measure (III III), of Commission I          | MARLIN WY           | 4                     |                              |   |
| B Renty                     | *           | e PigMelton     | Heres W. Sal. 2000.    | Warmpool (0) 800, (4, 1, 2000) and a 4      | 1012                | Ŧ                     |                              |   |
| 3 <b>1</b> 450000           |             | 1 Poplation     | Free Villes 2000.      | Warman (0.000, of Lawrence of a             | and a second second | \$ h                  |                              |   |
| B Dent Many                 |             | f Proteiner     | (feres fillig, z.e.o.  | Warmong (0.000, of Lawrencements (          | stationary          | F                     |                              |   |
| S vityliuwnay               | *           | 7 Paythday      | Arna VI Gal a o o.     | https://www.ratesail.lepis.pf               | teranetyyy          | \$1)                  |                              |   |
| р кножрали                  |             | 8 Postadovi     | deni titi pasa         | https://www.ingiogalithgin.pl               | Analysis and any    | £                     |                              |   |
|                             |             | 8 Physiological | Arres 0.0x ± x-x       | https://www.catentellings.pd                | anamarywy           | 1.                    |                              |   |
| w programe                  | white:      | 10 Poylates     | Arres Billips 2 coort  | https://www.istraelites.pl                  | memory              | £2                    |                              |   |
| 3 Selferação<br>Sontgavolid |             |                 |                        |                                             | Metal summe         | 0                     |                              |   |

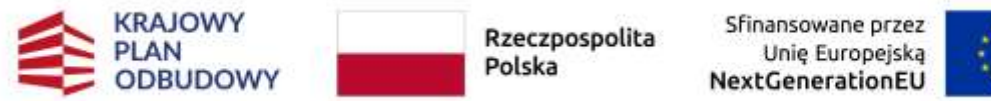

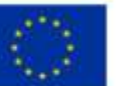

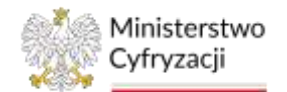

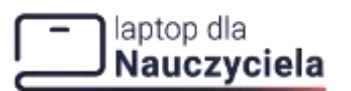

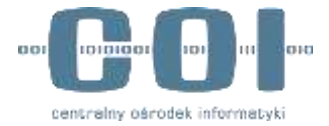

Menu górne dostępne jest w prawym górnym rogu ekranu po naciśnięciu nazwy użytkownika i obejmuje opcje:

- Ustawienia
- Wyloguj się

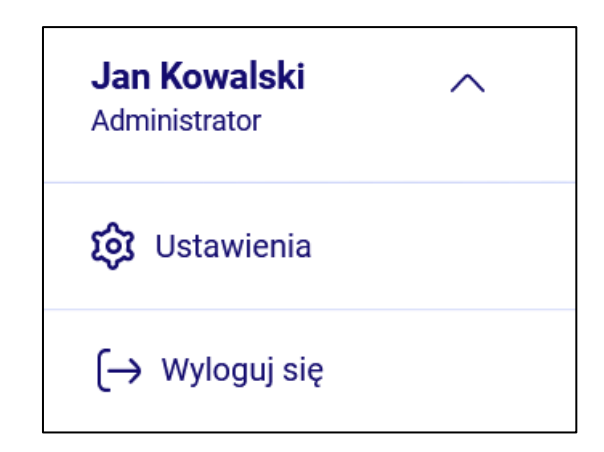

Menu boczne dostępne jest na granatowym panelu po lewej stronie okna i obejmuje opcje:

- Panel sprzedawcy
- Punkty sprzedaży
- Przyjmowanie płatności
- Anulowanie płatności
- Raporty
- Rozliczenia
- Dane firmy
- Użytkownicy
- Integracja z API
- Rezygnacja z udziału w programie
- Deklaracja dostępności

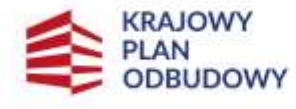

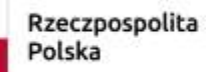

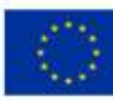

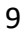

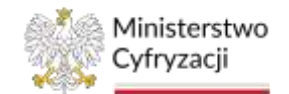

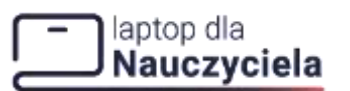

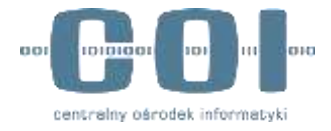

| ſ         | laptop dla Nauczyciel               | a            |
|-----------|-------------------------------------|--------------|
|           | Panel sprzedawcy                    |              |
| 0         | Punkty sprzedaży                    | $\sim$       |
|           | Przyjmowanie<br>płatności           | $\checkmark$ |
| $\otimes$ | Anulowanie<br>płatności             | $\sim$       |
| 8         | Raporty                             | $\sim$       |
|           | Rozliczenia                         |              |
| ₽         | Dane firmy                          |              |
| ో         | Użytkownicy                         | $\sim$       |
| Ð         | Integracja API                      | $\sim$       |
| Û         | Rezygnacja z udziału<br>w programie |              |
|           | Deklaracja<br>dostępności           |              |

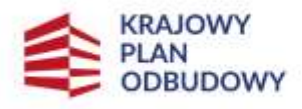

Rzeczpospolita Polska

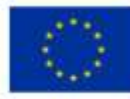

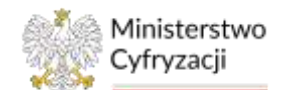

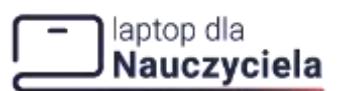

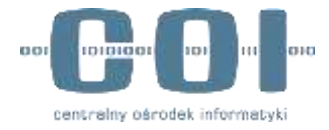

### **3.2** Panel sprzedawcy

Jeśli masz rolę Administratora po wybraniu w menu bocznym **Panel sprzedawcy** zobaczysz poniższy widok. Umożliwi Ci to szybkie skorzystanie z funkcji:

- Przyjmij płatność (została omówione w pkt 4 instrukcji)
- Anuluj płatność (została omówiona w pkt 5 instrukcji)
- Złóż wniosek rozliczeniowy (Rozliczenia obecnie nie są dostępne. Zostaną udostępnione przy następnej aktualizacji systemu).

| laptop dia<br>Nauczycie            | ela           |           |                                                         |
|------------------------------------|---------------|-----------|---------------------------------------------------------|
|                                    |               | Panel     | sprzedawcy                                              |
| Panel sprzedawcy                   |               | Korzystaj | z szybkiego dostępu do funkcji przydatnych na co dzień. |
| Punkty sprzedaży                   | ~             |           |                                                         |
| Przyjmowanie<br>płatności          | 3 <b>%</b> -5 |           | Przyjmij płatność                                       |
| S Anulowanie<br>płatności          | ~             | 8         | Anuluj platność                                         |
| B Raporty                          | $\sim$        |           |                                                         |
| 🗑 Rozliczenia                      |               |           | Złóż wniosek rozliczeniowy                              |
| Dane firmy                         |               |           |                                                         |
| 뽔 Użytkownicy                      | ~             |           |                                                         |
| Integracja API                     | ~~~           |           |                                                         |
|                                    |               |           |                                                         |
| Rezygnacja z udział<br>w programie | ui (          |           |                                                         |
| Deklaracja<br>dostępności          |               |           |                                                         |

Jeśli masz rolę Sprzedawcy po wybraniu w menu bocznym **Panel sprzedawcy** zobaczysz poniższy widok. Umożliwi Ci to szybkie skorzystanie z funkcji:

- Przyjmij płatność (została omówione w pkt 4 instrukcji)
- Anuluj płatność (została omówiona w pkt 5 instrukcji)

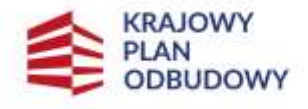

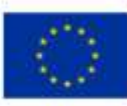

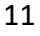

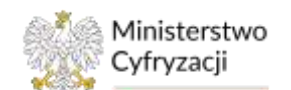

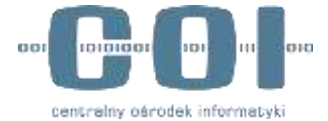

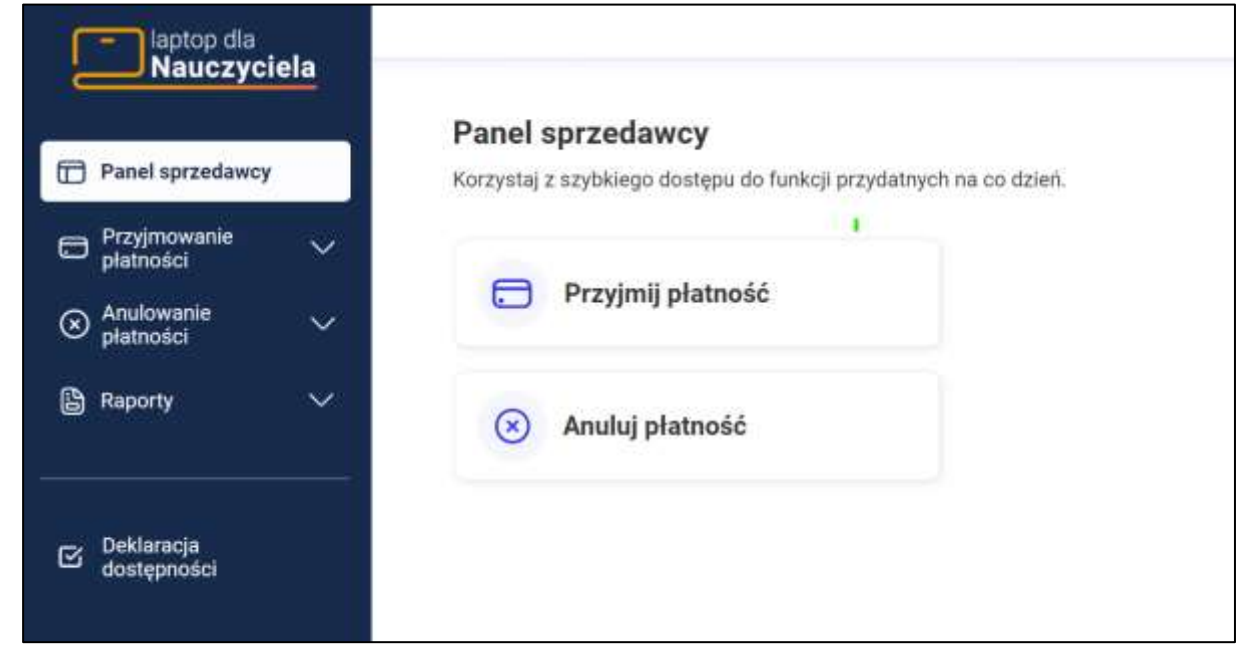

## 3.3 Punkty sprzedaży (dodawanie, edycja, usuwanie)

## 3.3.1 Dodaj punkt sprzedaży

W menu bocznym wybierz przycisk **Punkty sprzedaży**, a z menu rozwijanego wybierz opcję **Dodaj punkt sprzedaży** 

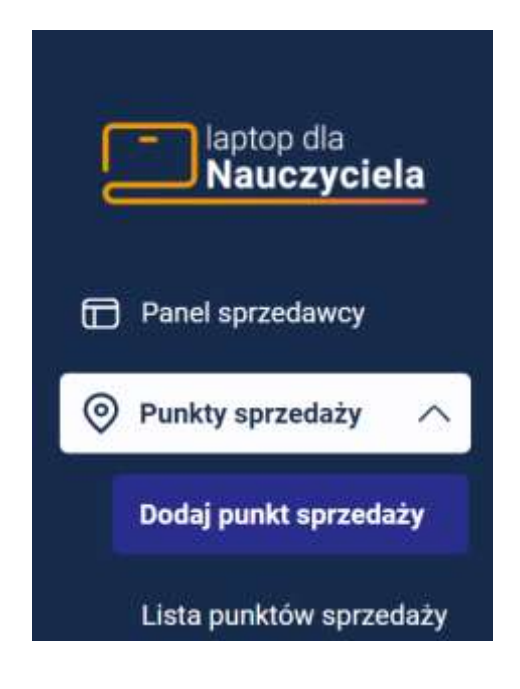

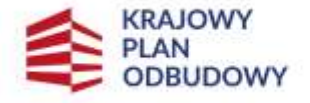

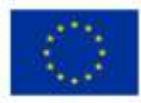

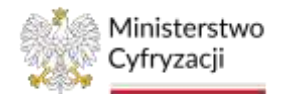

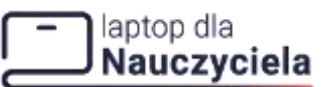

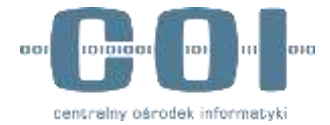

Na ekranie **Dodaj punkt sprzedaży** wybierz rodzaj sklepu jaki chcesz dodać **Sklep stacjonarny** czy **Sklep internetowy.** 

| laptop dla<br>Nauczyciela |                                                |                     |
|---------------------------|------------------------------------------------|---------------------|
| Panel sprzedawcy          | Dodaj punkt sprzedaży<br>Wybierz rodzaj sklepu |                     |
|                           | Sklep stacjonarny                              | O Sklep internetowy |
| Dodaj punkt sprzedaży     |                                                |                     |
| Lista punktów sprzedaży   | Przykładowa firma Sp. z o.o.                   |                     |

### Sklep stacjonarny

Aby dodać sklep stacjonarny wprowadź Nazwę sklepu.

Uwaga! Wprowadzona wartość nie musi być unikalna. Możesz stosować takie same nazwy dla wielu punktów sprzedaży. Podczas przyjmowania, anulowania płatności, a także w raportach w celu rozróżnienia obok nazwy sklepu stacjonarnego pojawi się miasto, ulica, numer budynku oraz numer lokalu danego punktu.

Kiedy zaczniesz wpisywać nazwę **miejscowości** pojawią się podpowiedzi. Wybierz właściwą nazwę, a system uzupełni takie dane jak:

- Województwo
- Powiat
- Gmina

Manualnie uzupełnij pozostałe pola:

- Kod pocztowy
- Ulica (Kiedy zaczniesz wpisywać nazwę ulicy pojawią się podpowiedzi. Wybierz właściwą ulicę)
- Numer domu
- Numer lokalu

Jeżeli miejscowość nie posiada nazwy ulicy lub numeru lokalu, zaznacz odpowiednie pola wyboru **Miejscowość nie ma ulicy, Brak numeru lokalu** pod polami **Ulica** i **Numer lokalu**. Następnie kliknij przycisk **Dodaj** lub **Anuluj**, aby przerwać operację.

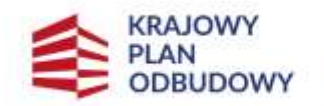

Rzeczpospolita Polska

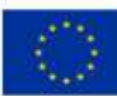

13

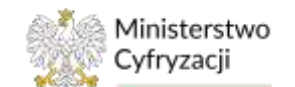

### laptop dla Nauczyciela

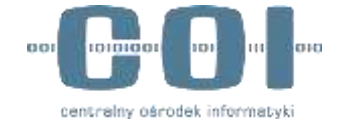

### INSTRUKCJA UŻYTKOWNIKA: SYSTEM OBSŁUGI ŚWIADCZEŃ

| Panel sprzedawcy                                                             |        | <b>Dodaj punkt sprzedaży</b><br>Wybierz rodzaj skiepu | <u>t.</u>            |
|------------------------------------------------------------------------------|--------|-------------------------------------------------------|----------------------|
| Punkty sprzedaży                                                             | ^      | Sklep stacjonarny                                     | Sklep internetowy    |
| Dodaj punkt sprzeda                                                          | sky    | - Nazwa sklepu                                        |                      |
| Lista punktów sprze                                                          | daży   | Przykładowa firma Sp. z o.o.                          |                      |
|                                                                              | - 88   | - Minimuter                                           |                      |
| Przyjmowanie<br>platności                                                    | $\sim$ | Warszawa                                              | 1                    |
| Anulowanie<br>platności                                                      | ~      | mazowieckie                                           | Powiat<br>warszawski |
| Raporty                                                                      | ~      | - Smina -                                             | - Kod pocrtowy       |
| 📰 Rozliczenia                                                                |        | r ilita                                               | 00000                |
| 🕒 Dane firmy                                                                 |        | Lomniczańska                                          |                      |
| 옷 Uzytkownicy                                                                | ~      | Brak nazwy ulicy     burver budynku                   | ]                    |
| Integracja API                                                               | ~      | 35                                                    | Wpisz numer lokalu   |
| <ul> <li>Rezygnacja z udziałi<br/>w programie</li> <li>Ceklaracja</li> </ul> | •      | Anuly                                                 | uj Dodaj             |

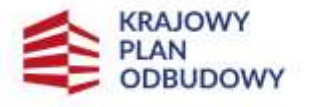

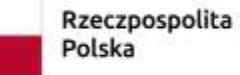

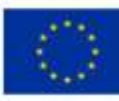

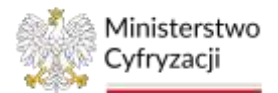

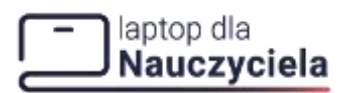

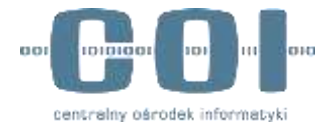

Po potwierdzeniu operacji w prawym górnym rogu ekranu pojawi się komunikat sukcesu i wyświetlony zostanie ekran Lista punktów sprzedaży, gdzie możesz również dodać kolejny punkt, edytować, usuwać i przeszukiwać dodane już punkty. Opis dostępnych opcji z poziomu tego ekranu patrz podrozdział 3.3.2.

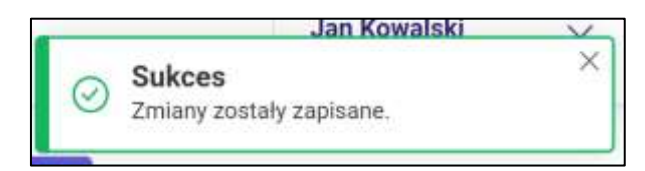

### **Sklep internetowy**

Aby dodać sklep internetowy wprowadź Nazwę sklepu i Adres internetowy sklepu.

**Uwaga!** Wprowadzona wartość nie musi być unikalna. Możesz stosować takie same nazwy dla wielu punktów sprzedaży. Podczas przyjmowania, anulowania płatności, a także w raportach w celu rozróżnienia punktów sprzedaży obok nazwy sklepu internetowego pojawi się adres internetowy sklepu, który należy wprowadzić w kolejnym polu.

Następnie kliknij przycisk Dodaj, aby przejść dalej lub Anuluj, aby przerwać operację.

| laptop dla<br>Nauczyciela     |                              |                   |
|-------------------------------|------------------------------|-------------------|
|                               | Dodaj punkt sprzedaży        |                   |
| Panel sprzedawcy              | Wybierz rodzaj sklepu        |                   |
| ⊘ Punkty sprzedaży ∧          | Sklep stacjonarny            | Sklep internetowy |
| Dodaj punkt sprzedaży         | Nazwa sklepu                 |                   |
| Lista punktów sprzedaży       | Przykładowa firma Sp. z o.o. |                   |
| 🛱 Przyjmowanie V płatności    | www.nazwadomeny.pl           |                   |
| ⊗ Anulowanie ∨<br>płatności ∨ | Anuluj                       | Dodaj             |
| 🔓 Raporty 🛛 🗸 🗸               |                              |                   |

Po potwierdzeniu operacji w prawym górnym rogu ekranu pojawi się komunikat sukcesu i wyświetlony zostanie ekran Lista punktów sprzedaży, gdzie możesz również dodać kolejny

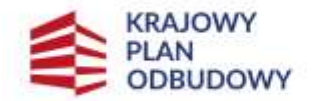

Rzeczpospolita Polska

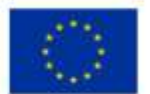

15

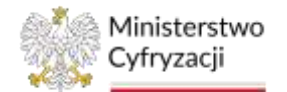

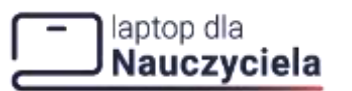

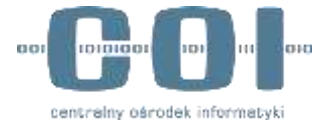

punkt, edytować, usuwać i przeszukiwać dodane już punkty. Opis dostępnych opcji z poziomu tego ekranu patrz podrozdział 3.3.2.

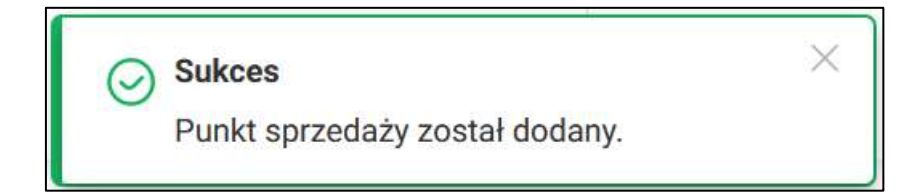

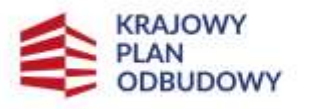

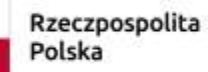

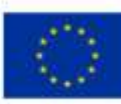

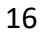

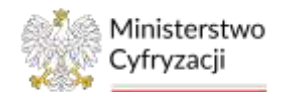

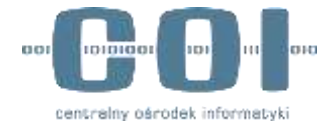

## 3.3.2 Lista punktów sprzedaży (dodaj, edytuj, usuń)

Aby wyświetlić zarejestrowane punkty sprzedaży w menu bocznym wybierz **Punkty** sprzedaży i dalej Lista punktów sprzedaży

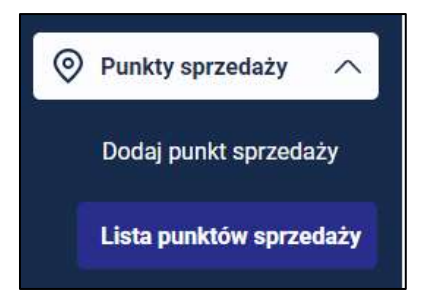

Na ekranie widoczne są informacje o zarejestrowanych sklepach zebrane w kolumnach:

Nr, Nazwa sklepu, Adres sklepu lub strony internetowej, Rodzaj sklepu, Akcje.

Nad listą sklepów dostępne są przyciski Pokaż filtry oraz Dodaj punkt sprzedaży.

| Nauczyci                         | ela                      |      |                                       |                                       |                                                                                                    |                            | Jan Kowalski<br>Administrate | 20 |
|----------------------------------|--------------------------|------|---------------------------------------|---------------------------------------|----------------------------------------------------------------------------------------------------|----------------------------|------------------------------|----|
| 🔁 Panil spontancy                |                          | List | ta punktów sprzedaży                  |                                       |                                                                                                    | 🕒 Dinkaj portet karandisko |                              |    |
| 🛞 Purakty operanisky             | . ~                      |      |                                       |                                       |                                                                                                    | 2 Pokat filty              |                              |    |
| Dodig purkt spraw                | daty                     |      | Naina dinga 🔶                         | Adere aldeja lak strang inter-planej  | Bedag skibije                                                                                                    | 48.94                      |                              |    |
| Lista parktire spr               | pediate-                 | 1    | Prophasions forms for a n.m.          | Warnessen RH-000, al. Lawrence have Y |                                                                                                    | 4                          |                              |    |
| CI Programmin                    |                          | 1    | Papiliston femalitip. p.a.            | Westano (0.00), at Law monority 2     | ( v esselprom at                                                                                                    | 1.8                        |                              |    |
| O Anatovanie<br>petrolo          | $\langle \omega \rangle$ | 2    | Population Intel 6 Sci 2 C I          | Wattawa 00.000 al Lateritzanika 3     | 1111/0-00 11                                                                                                    | Lii                        |                              |    |
| a Recorty                        | $\sim \sim 10^{-10}$     | 4    | Prophisticana Revea IV/Ng. p. p. o.   | Warranne (0.00), at Lewiszowski F     |                                                                                                    | 1                          |                              |    |
| E Restauria                      |                          |      | Provided one forms V fig. (100).      | Watazeek (8000 at Leministering 8     | 4100,000000                                                                                                    | 1.4                        |                              |    |
| 🙆 Dane Wrey                      |                          |      | Paphining long Vidg ± 10              | Wangana (BOB) at Lemmanusha h         | and prove the                                                                                                    | - 14                       |                              |    |
| A thereases                      | : <b>4</b> 23            |      | Pryphysicana ferra VI (<br>$\pm$ s.s. | Mign. Prove assessible gr. pl         | 2-61-5-51-14V                                                                                                    | 1                          |                              |    |
| (k) Pringradus ATT               | *                        |      | Prophysicana, Iowas VII (bp., etc.).  | Magna (www.experied.org. pl           | 2-414-34 page                                                                                                    | 1                          |                              |    |
| -                                | 2                        |      | Prophesiase lense 12.5g. c eres       | Magna (Free and incompany)            | (many all only                                                                                                    | 17                         |                              |    |
| B Bergyweis ruttie<br>w programe |                          | 29   | Prepinsions from 1.3p. p. so.         | Milps 270000, Approximiting of        | and a state of the state of the | 1                          |                              |    |
| B dattigeveni                    |                          |      |                                       |                                       | Waters of Aller                                                                                                    | 10 - 1-10/10               |                              |    |

Po naciśniecie przycisku **Dodaj punkt sprzedaży** przejdziesz do ekranu rejestrowania punktu przedstawionego w podrozdziale 3.2.1

Możesz sortować alfabetycznie listę klikając strzałkę w nagłówku kolumny przy Nazwa sklepu, Adres sklepu lub strony internetowej, Rodzaj sklepu.

W przypadku konieczności przeszukania dużej liczby punktów skorzystaj z przycisku **Pokaż** filtry. Poniżej pojawią się pola filtrowania:

Nazwa sklepu

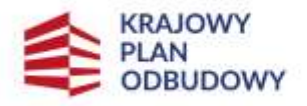

Rzeczpospolita Polska

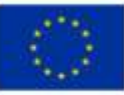

17

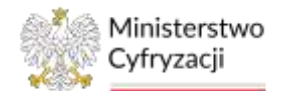

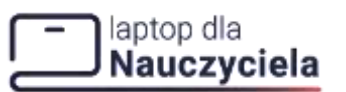

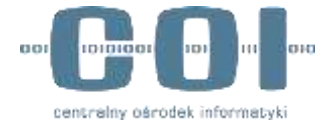

- Adres sklepu lub strony internetowej
- Rodzaj sklepu (Wszystkie, Stacjonarne, Internetowe)

Pola filtrowania ukryjesz klikając Ukryj filtry. Jeśli chcesz usunąć kryteria filtrowania kliknij przycisk Wyczyść filtry.

|              |                                      |           | 📑 Ukryj filtry |       |
|--------------|--------------------------------------|-----------|----------------|-------|
| Nazwa skłepu | Adres sklepu lub strony internetowej | Wszystkie | •              | Wyczy |

Z poziomu listy sklepów przy każdej pozycji w kolumnie **Akcje** możliwe jest rozwiniecie mini menu z dodatkowymi operacjami. Aby to zrobić kliknij ikonę trzech pionowych kropek, pojawią się opcje **Edytuj** i **Usuń**. W przypadku edycji punktu przejdź do podrozdziału 3.3.2.1, a w przypadku usuwania do podrozdziału 3.3.2.2.

| Nr | Nazwa sklepu 😄                   | Adres sklepu lub strony internetowej 👙 | Rodzaj sklepu 😄 | Akcje |
|----|----------------------------------|----------------------------------------|-----------------|-------|
| 1  | Przykładowa firma Sp. z o.o.     | Warszawa 00-000, ul. Lomniczowska 1    | stacjonamy      | 1     |
| 2  | Przykładowa firma it Sp. z o.o.  | Warszawa 00-000, ul. Lomniczowska 2    | stacjonarny     | 1     |
| з  | Przykładowa firma III Sp. z o.o. | Warszawa 00-000, ul. komwiczowska 3    | stacjonarny     |       |
| 4  | Przykładowa firma IV Sp. z o.o.  | Warszawa 00-000, ul. tomniczowska 4    | stacjonanny     | 1     |

## 3.3.2.1 Edycja punktu sprzedaży

Po wybraniu przycisku Edytuj możesz edytować wybrany punkt sprzedaży.

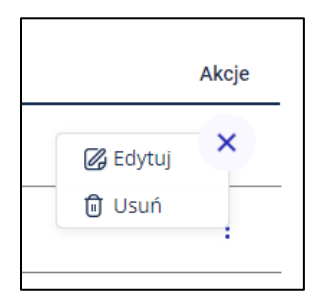

Po przejściu na ekran Edytuj punkt sprzedaży możesz poprawić wartości w polach oznaczonych ciemną ramką, pozostałe pola są nieaktywne. Po zakończeniu wprowadzenia zmian naciśnij **Zapisz** lub **Anuluj**, aby przerwać operację.

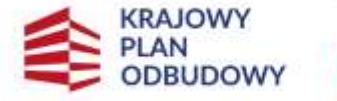

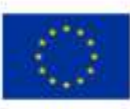

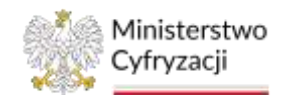

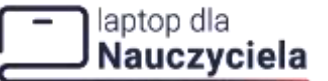

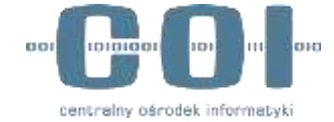

| Edytuj punkt sprzedaży                 |        |
|----------------------------------------|--------|
| Rodzaj sklepu<br>internetowy           |        |
| Nazwa sklepu                           |        |
| Adres sklepu internetowego*<br>ala.vom |        |
| Anuluj                                 | Zapisz |

Po wybraniu opcji Anuluj możesz zatwierdzić lub odrzucić anulowanie.

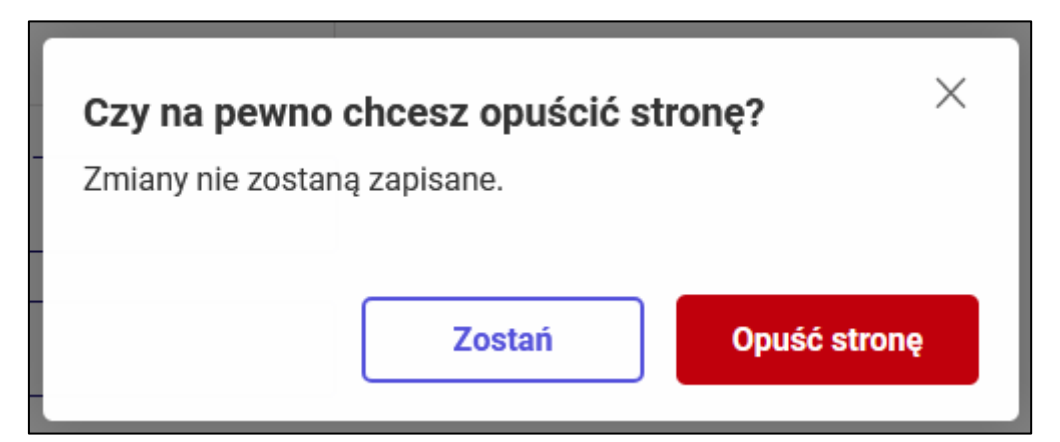

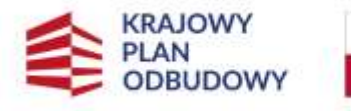

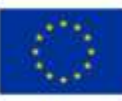

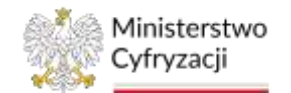

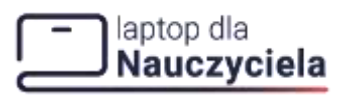

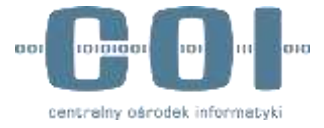

Po zapisaniu zmian wyświetli się komunikat sukcesu w prawym górnym rogu ekranu Lista punktów sprzedaży.

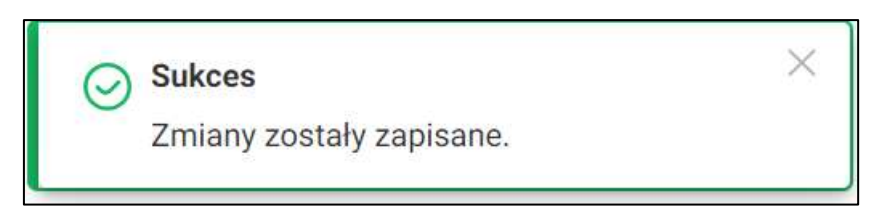

## 3.3.2.2 Usunięcie punktu sprzedaży

Nie można usunąć punktu sprzedaży, jeśli była przyjęta lub anulowana płatność na tym punkcie.

Aby usunąć wybrany punkt sprzedaży po rozwinięciu mini menu wybierz opcję Usuń.

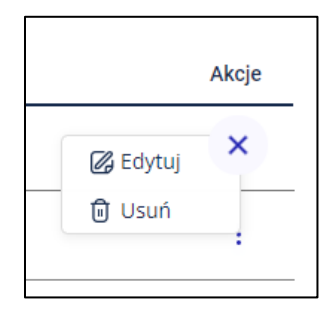

Wyświetli się ekran z pytaniem Czy na pewno chcesz usunąć punkt sprzedaży? Jeżeli chcesz usunąć punkt naciśnij przycisk Usuń punkt lub Anuluj, aby przerwać operację.

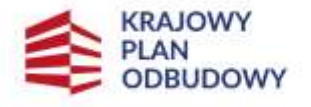

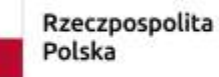

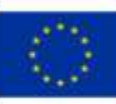

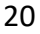

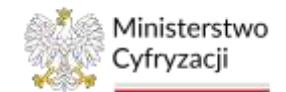

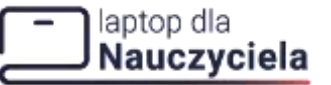

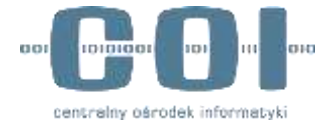

| Czy na  | pewno chcesz usuną          | ć punkt sprzedaży? $	imes$ |
|---------|-----------------------------|----------------------------|
| Usuwasa | Nazwa. Tej operacji nie bęr | dzie można cofnąć.         |
|         |                             |                            |
|         | Anutuj                      | Usuń punkt                 |
|         |                             |                            |

Po potwierdzeniu usunięcia punktu w prawym górnym rogu ekranu Lista punktów sprzedaży pojawi się komunikat sukcesu.

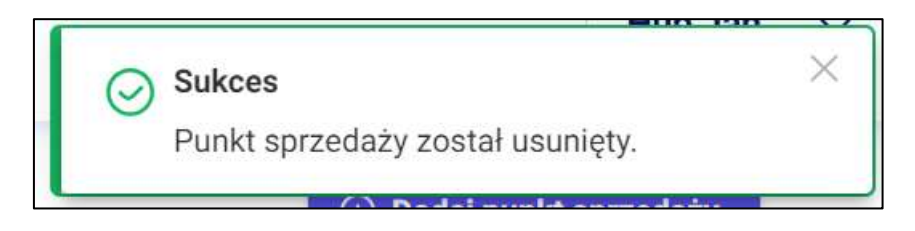

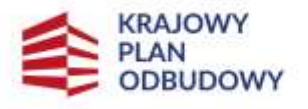

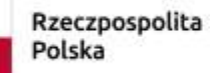

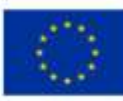

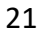

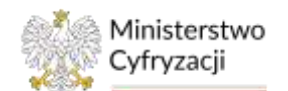

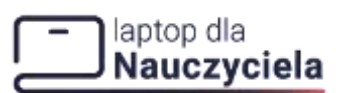

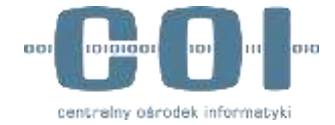

### 4. Przyjmowanie płatności

Istnieją trzy ścieżki, aby przyjąć płatność:

- klikając w Panelu Sprzedawcy w Przyjmij płatność, •
- klikając bezpośrednio w zakładce Przyjmowanie płatności w rozwiniętym lewym menu • przycisk Przyjmij płatność,
- z poziomu lista przyjętych płatności poprzez kliknięcie przycisku Przyjmij płatność. ٠

Niezależnie od wybranej ścieżki zostaniesz przeniesiony do sekcji Przyjmij płatność.

| Panel sprovdavo           | <b>X</b> (). | List | a przyjętyc         | h platnośc        | E.                          |                        |                               |                                |                          |                     |                           | 🕑 Praylord play      | nedit |
|---------------------------|--------------|------|---------------------|-------------------|-----------------------------|------------------------|-------------------------------|--------------------------------|--------------------------|---------------------|---------------------------|----------------------|-------|
| 🗇 Panity spratcicz        | 1 200        |      |                     |                   |                             |                        |                               |                                |                          |                     |                           |                      |       |
| C Przyjnewanie platnojci  | ~            |      |                     |                   |                             |                        |                               |                                |                          |                     |                           | Enut                 | ittry |
| Przyjnij pietood          |              | -    | Data<br>antyletie + | Kod<br>Investorme | Cena laptone<br>retto (PLN) | Karola<br>polisiky V92 | Censi lagtupa<br>Brutto (PDR) | Watuli<br>dofinarsovenia (PUS) | Rodniaj<br>Represio      | Producent<br>Nation | Model Isptope             | Kenthia platestary   | Abop  |
| Live projects             | -            | ð.   | 83.05.8813          | 13345479918       | 37823)                      | 864.42                 | 4640.40                       | 3806.06                        | Lette                    | Lunia 3.4           | mpenn sate<br>5401.14     |                      | 1     |
| S Arativeorie<br>pistoato | *            | 1    | 89-05-8822          | 12105479915       | Aries and                   | MA-ID                  | 4649.00                       | alation                        | Liphar                   | inenta-it.#         | 1990-199<br>5400-140      | • 0414444            | i     |
| a Naporta                 | ~~           | .0   | 691893813           | 10340479918       | 110.0                       | HAR.                   | 4649.40                       | 3 NOLON                        | late .                   | LeistA.             | Fiscenie 5472<br>5491 14  | · Coharte alcostiace |       |
| B Restaunte               |              | 4    | 89-05-8827          | 12345479915       | And an                      | 84.0                   | 46(0.0)                       | skale                          | Leite<br>puspictations   | Determine.          | Pagarin (8419-<br>540114  | · Toks re Amplace    |       |
| Case Terry                |              | 16   | 0446383             | 123047911         | 178.00                      | 84.81                  | 4640.00                       | 2308.0E                        | Laynow<br>prospiętackowy | Genetic.            | Paperso 9412<br>Selvi 1.4 | · subleming          | ŧ     |
|                           | 22.1         |      |                     |                   |                             |                        |                               |                                |                          |                     |                           | 10.00                |       |

## 4.1.1 Krok 1 - Kod świadczenia

W pierwszym kroku należy podać kod świadczenia, a następnie wybrać przycisk Dalej.

| Przyjmij pła                                                                                                    | atność                  |                   |                            |                |
|----------------------------------------------------------------------------------------------------|-------------------------|-------------------|----------------------------|----------------|
| (1) Kod<br>świadczenia                                                                                                    | ② Dane<br>sprze         | dažy              | Potwierdzenie<br>kodem SMS | <br>Podsumowar |
| KOD ŚWIADCZEN                                                                                                    | IIA                     | Istonia           |                            |                |
| Wpisz ten kod po                                                                                                    | niżej i kliknij przycis | sk <b>Dalej</b> . |                            |                |
| and the second second sec | adczenia                |                   |                            |                |
| Wpisz kod świa                                                                                                    |                         |                   |                            |                |

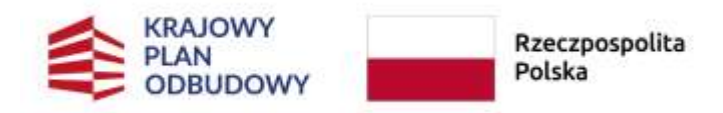

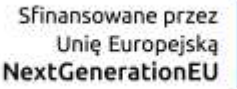

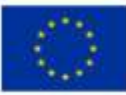

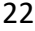

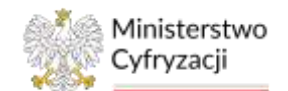

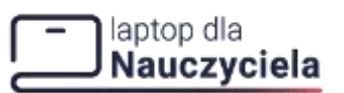

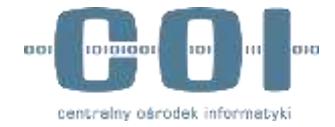

### 4.1.2 Krok 2 - Dane sprzedaży

W sekcji Dane sprzedaży podaj dane:

- Rodzaj laptopa (wybierz z listy: Laptop/Laptop przeglądarkowy)
- Cena laptopa netto
- Kwota podatku VAT
- Cena laptopa brutto
- Wpisz producenta laptopa
- Model laptopa
- Numer seryjny laptopa
- Punkt sprzedaży przyjmujący płatność (wybierz z listy)

Po wpisaniu danych naciśnij przycisk Przyjmij płatność.

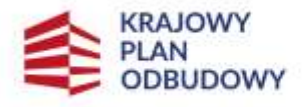

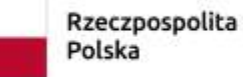

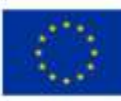

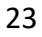

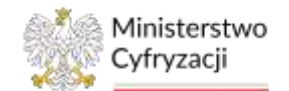

### laptop dla Nauczyciela

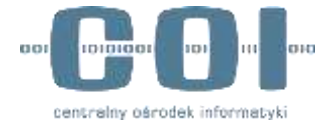

٦

## INSTRUKCJA UŻYTKOWNIKA: SYSTEM OBSŁUGI ŚWIADCZEŃ

| Mod Bane (3) Potwierdzenie (3) Kodem SMS |         |
|------------------------------------------|---------|
| ANE SPRZEDAŻY                            |         |
| Kod świadczenia                          |         |
| 12345678910                              | $\odot$ |
| - Rodzwj laptopu                         | -       |
| Wybierz rodzaj 🗸 🗸                       |         |
| Cena laptopa netto (PLN)                 | -       |
| 3780,00                                  |         |
| - Kwota podatko VAT (PLN)                | -       |
| 869,40                                   |         |
| - Cerra laptopa brutio (PIN)             | -       |
| 4649,40                                  |         |
| Wpisz producenta łaptopa                 |         |
| - Model laptopa                          |         |
| Inspiron 5420-5491 14"                   |         |
| - Numer seryjty laptopa                  |         |
| ABCD12345                                |         |
| - Punkt sprzedaży przyjmujący platność   | -       |
| Przykładowa firma Sp. z o.o. 🗸           |         |
|                                          | -       |

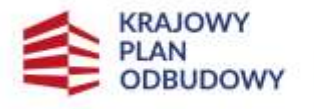

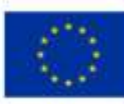

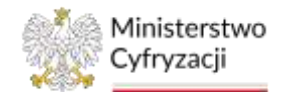

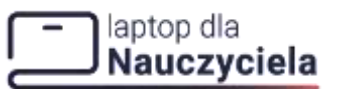

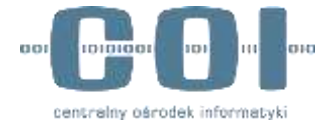

### 4.1.3 Krok 3 - Potwierdzenie kodem SMS

W trzecim kroku na numer telefonu Klienta przyjdzie kod SMS. Wprowadź kod do systemu i zatwierdź go przyciskiem **Potwierdź**.

| Przyjmij płatn                                    | ość                                                             |                                            |                    |
|---------------------------------------------------|-----------------------------------------------------------------|--------------------------------------------|--------------------|
| O Kod —                                           | Dane                                                            | Potwierdzenie      kodem SMS               | - (4) Podsumowanie |
| POTWIERDZENIE KO                                  | DEM SMS                                                         |                                            |                    |
| Wysłaliśmy osobie kupu<br>Poproś o ten kod - wpis | jącej laptopa SMS z kodem, i<br>z go poniżej i użyj przycisku i | którym potwierdzisz platność.<br>Potwierdź |                    |
|                                                   |                                                                 |                                            |                    |
| 95402323000                                       |                                                                 |                                            |                    |
|                                                   | Kod SM                                                          | 5 nie dotari? Wydłij ponownie,             |                    |
|                                                   |                                                                 |                                            |                    |
|                                                   | Anuluj                                                          | Potwierdź                                  |                    |
|                                                   |                                                                 |                                            |                    |

Jeżeli SMS nie dotarł należy ponowić operację klikając **Kod SMS nie dotarł? Wyślij ponownie**. Nowy kod można wygenerować raz w ciągu 20 sekund.

## 4.1.4 Krok 4 - Podsumowanie

W ostatnim kroku wyświetli się podsumowanie płatności, gdzie zaprezentowane są wcześniej wpisane dane oraz informacja o dopłacie Klienta. Z tego panelu możesz przejść do

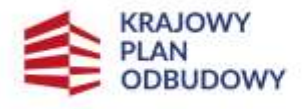

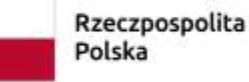

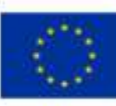

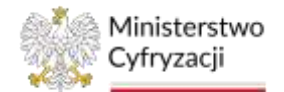

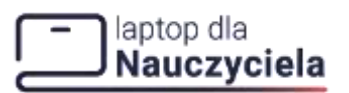

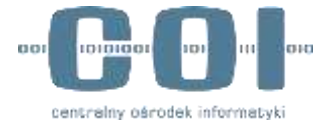

panelu sprzedawcy naciskając **Przejdź do Panelu sprzedawcy** lub sprawdzić listę przyjętych płatności naciskając **Sprawdź listę przyjętych płatności**.

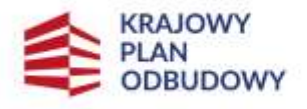

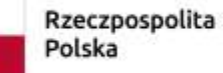

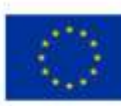

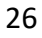

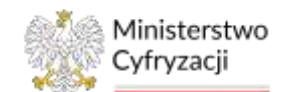

### - laptop dla Nauczyciela

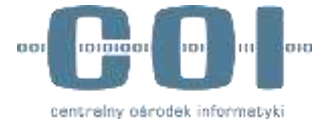

INSTRUKCJA UŻYTKOWNIKA: SYSTEM OBSŁUGI ŚWIADCZEŃ

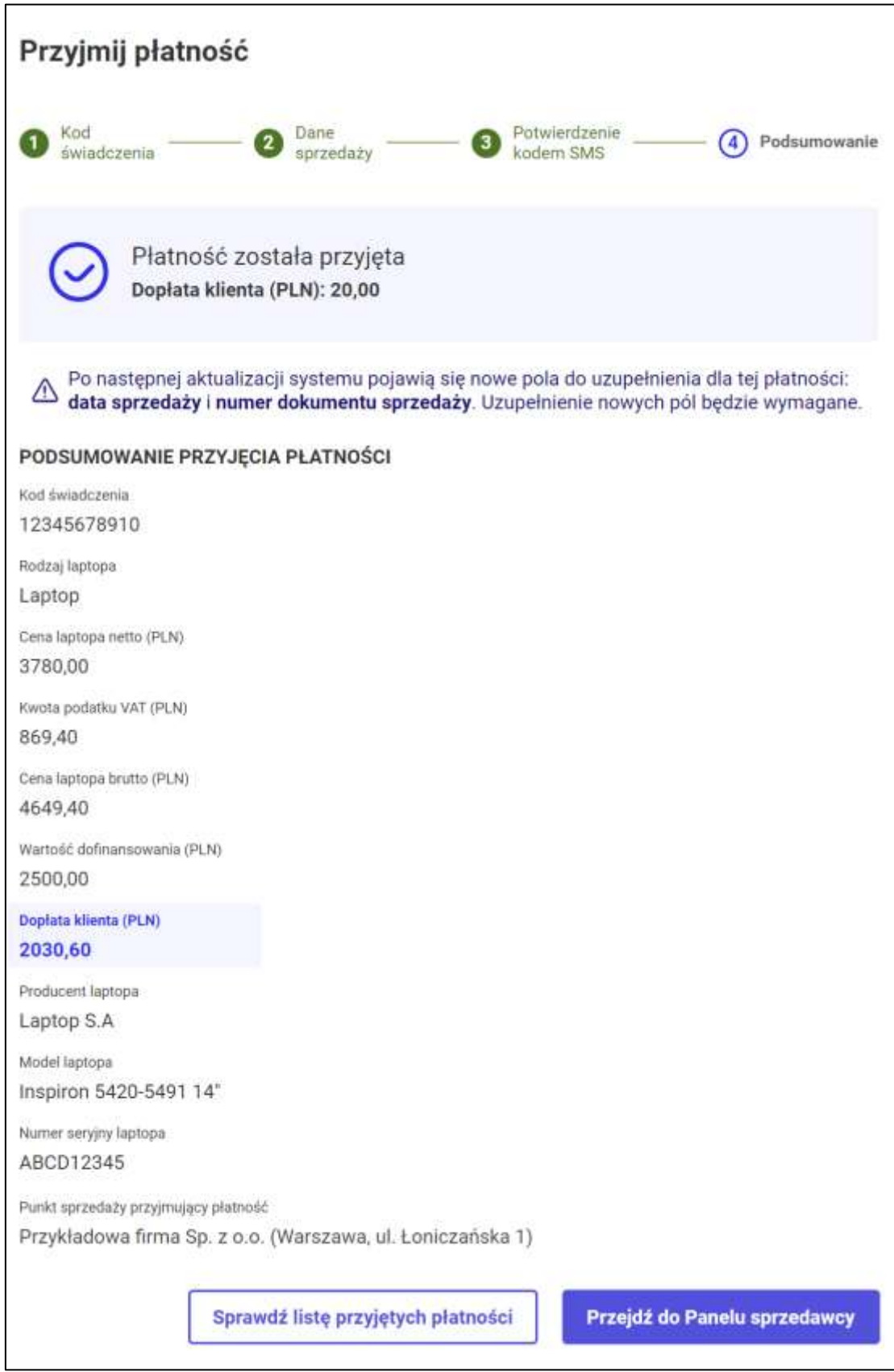

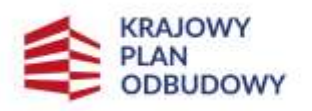

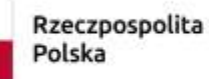

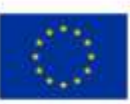

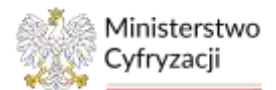

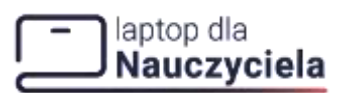

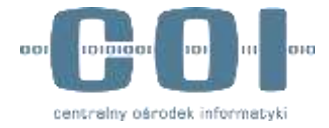

Na przełomie października i listopada w systemie do obsługi płatności w programie Laptop dla nauczyciela pojawi się zmiana dotycząca przyjmowania płatności.

Po zmianie pojawią się przy transakcjach dodatkowe, wymagane pola do uzupełnienia: **data sprzedaży** i **numer dokumentu sprzedaży**.

- Transakcje zawarte przed wprowadzeniem zmiany będzie trzeba uzupełnić o nowe, wymagane informacje.
- Po wprowadzeniu zmiany nowe pola będzie można uzupełniać od razu podczas przyjmowania płatności.

## 4.2 Lista przyjętych płatności

Jeśli chcesz przejrzeć przyjęte przez operatora płatności lub złożyć korektę wybierz z lewego menu Lista przyjętych płatności.

|                   |              | A 11  |                    | (Instant) (C. Magazinia |                                     | Anno anna Dálace a     |                                |                              |                             |             |                            |                              |        |   |
|-------------------|--------------|-------|--------------------|-------------------------|-------------------------------------|------------------------|--------------------------------|------------------------------|-----------------------------|-------------|----------------------------|------------------------------|--------|---|
| Nauczys           | iela         |       |                    |                         |                                     |                        |                                |                              |                             |             |                            | Jan Kowaldi<br>Administrativ | Ŕ      | × |
| 🗇 Paret sprindawe | 6            | Lista | a przyjętyc        | :h płatnośc             | i.                                  |                        |                                |                              |                             |             |                            | O Proprei pla                | mant   |   |
| Parety spraedady  | 1 <b>6</b> 1 |       |                    |                         |                                     |                        |                                |                              |                             |             |                            |                              |        |   |
| D Programmin      | 0            |       |                    |                         |                                     |                        |                                |                              |                             |             |                            | E Pokal I                    | litry. |   |
| Popped planese    |              | Hr.   | Tota +<br>PTOYIN + | Ked<br>avadozenia       | 2009 (0.000 (0.00)<br>00702 (0%,04) | Ruola<br>podeillo Vill | Crisis laphope<br>truthe (FUN) | Western<br>Robustnewski (FDO | Portini<br>Isotope          | Parlament   | Mudai leptope              | Acresity plantation          | Alex   |   |
| Lista projetych a | (belowing)   | 1     | 3585datr           | 12141478110             | 0.00                                | HILES.                 | -                              | 100.00                       | later .                     | hamath      | Property ALCO<br>SADD 14   | • Destroye                   | 1      |   |
| O Andrewsie       | 1966         | (8)   | 8444400            | 12140418410             | 1964                                | high)                  | -                              | No.10                        |                             | Lipto 6.4   | 1000000-31220<br>59921-1-7 | · Distance                   | 1      |   |
| Ca means          | *            |       | ist5mi             | 12145678010             | 1799328                             | 800.41                 | 44.00                          | 2585.80                      | - Perfect                   | LanosiA     | 1400 1400<br>1407 14       | · Tetra to diversity         |        |   |
| B Referre         |              | (#)   | W-84000            | 12145919910             | 19648                               | 801.40                 | 89.4                           | 8186.89                      | using<br>prosperations      | 1420314     | ropana idati<br>SHULIF     | · zone en ancesta (a         |        |   |
| Care forg         |              |       | 15-85-001          | 12345670010             | 118100                              | 805.40                 | 4444                           | 1590.00                      | issing<br>provisioner       | Laptop 6.4  | mapleis 3820<br>6401 141   | · And Assetts                | 1      |   |
| St Watterna       |              |       | 89-89-2003         | 12345619979             | 1785-08                             | 9(0.40                 | 494(10)                        | 100230                       | ingthij<br>prospipioritensy | Lapson D.A. | 5420<br>1001110            | • Interprete                 |        |   |
| (i) Integrada API | 1.25         |       | 1                  | _                       |                                     |                        |                                | _                            |                             |             | 5                          |                              |        |   |
|                   |              |       |                    |                         |                                     |                        |                                |                              |                             |             | The set of service         | 0. w 1.10/0                  | 10.00  |   |

Listę przyjętych płatności możesz sortować rosnąco/malejąco klikając strzałkę w nagłówku przy Data przyjęcia, Kod świadczenia, Cena laptopa netto, Kwota podatku VAT, Cena laptopa brutto, Wartość dofinasowania, Rodzaj laptopa, Producent laptopa, Model laptopa, Numer seryjny laptopa, Punkt sprzedaży, przyjął płatność, Imię i nazwisko sprzedawcy, ID transakcji. W celu przeszukania dużej liczby listy przyjętych płatności skorzystaj z przycisku Pokaż filtry. Poniżej pojawią się pola filtrowania:

- Data przyjęcia
- Kod świadczenia
- Cena laptopa netto
- Kwota podatku VAT

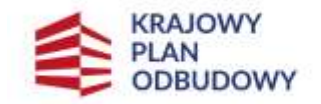

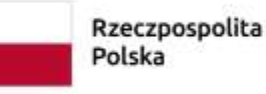

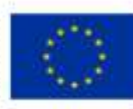

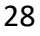

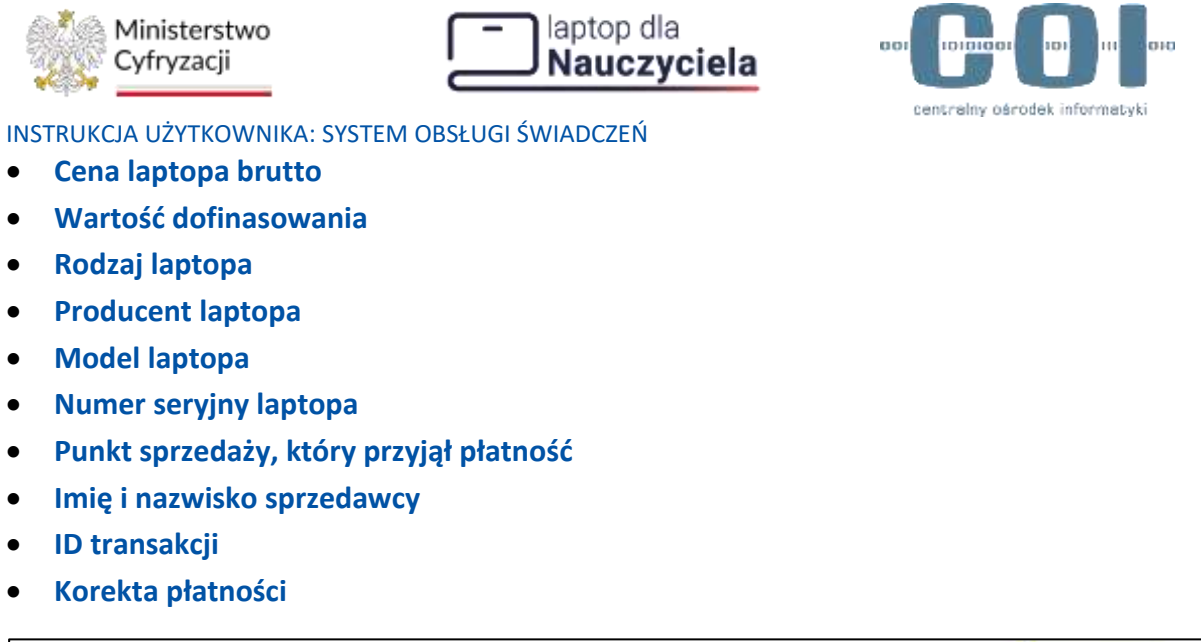

| Lista przyjętych płatności         |                                        |                      |                   | 🕑 Przyjinij platność       |
|------------------------------------|----------------------------------------|----------------------|-------------------|----------------------------|
|                                    |                                        |                      |                   | 📑 Waryj Nitry              |
| Wybierz datę 👘 Wyszuśkaj kod       | Wyszukaj owej reflo Wyszukaj kwotę VAT | Wyszukaj senę brutto | Wysztekaj martość | Wytawrz rodzaj V Wyczyłe:  |
| Wyszukaj producenta Wyszukaj model | Wyszukaj numer senjyny                 | Wyszukaj sprzedawcę  | Wyszukagitő       | Wybierz status korekty 🗸 🗸 |

Pola filtrowania ukryjesz klikając Ukryj filtry. Jeśli chcesz usunąć kryteria filtrowania kliknij Wyczyść filtry.

W kolumnie **Korekta płatności** zapoznasz się ze statusem korekty (Odrzucona, Czeka na akceptację, Brak korekty, Zaakceptowana). Jeśli chcesz dowiedzieć się więcej przy odrzuconej korekcie wybierz **Zobacz szczegóły** w kolumnie **Akcje**.

| Lista | ı przyjętyc        | h platności        | l                             |                       |                              |                                 |                    |                      |                            | 🕗 Przyjmij platność                       |
|-------|--------------------|--------------------|-------------------------------|-----------------------|------------------------------|---------------------------------|--------------------|----------------------|----------------------------|-------------------------------------------|
| Nr    | Deta<br>proyecta 1 | Kod<br>Sviedczenia | Cerva lapitopa<br>metto (PLN) | Kaeota<br>podatku VAT | Gena laptopa<br>brutto (PLN) | Wartość<br>dofenarsowanie (PLN) | Rođenj<br>Kapilope | Producent<br>laptopa | Model laptope              | 🗮 Pokaž filtry<br>Korekta pletosáci Akcje |
| 31    | 03-05-2022         | 12345678910        | 3780.00                       | 669,40                | 4649,40                      | 2500.00                         | Laptoji            | Liptos S.A           | Ingitus 5420-<br>5491 14   | • () Zabacz użczegóły ×                   |
| Ŧ.    | 03-05-2022         | 12345678010        | 3786,80                       | 860,40                | 4649,40                      | 2500,00                         | Laptop             | Lieping 5 A          | Inspirer \$420-<br>5491114 | • Detracora j                             |
| 1     | 03-05-2022         | 12345678910        | 3780,00                       | 869,40                | 4649,40                      | 2100,00                         | Pebcoli            | Liptop S.A.          | Inspiren 5420<br>5451 141  | Czelos ne ekceptację                      |

Po zapoznaniu się kliknij Wróć do listy przyjętych płatności.

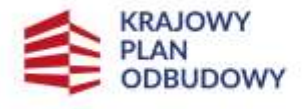

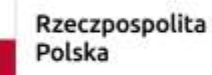

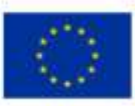

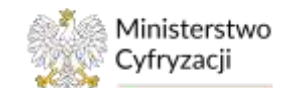

### laptop dla Nauczyciela

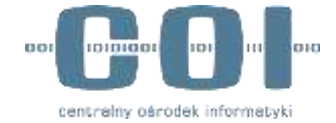

#### INSTRUKCJA UŻYTKOWNIKA: SYSTEM OBSŁUGI ŚWIADCZEŃ

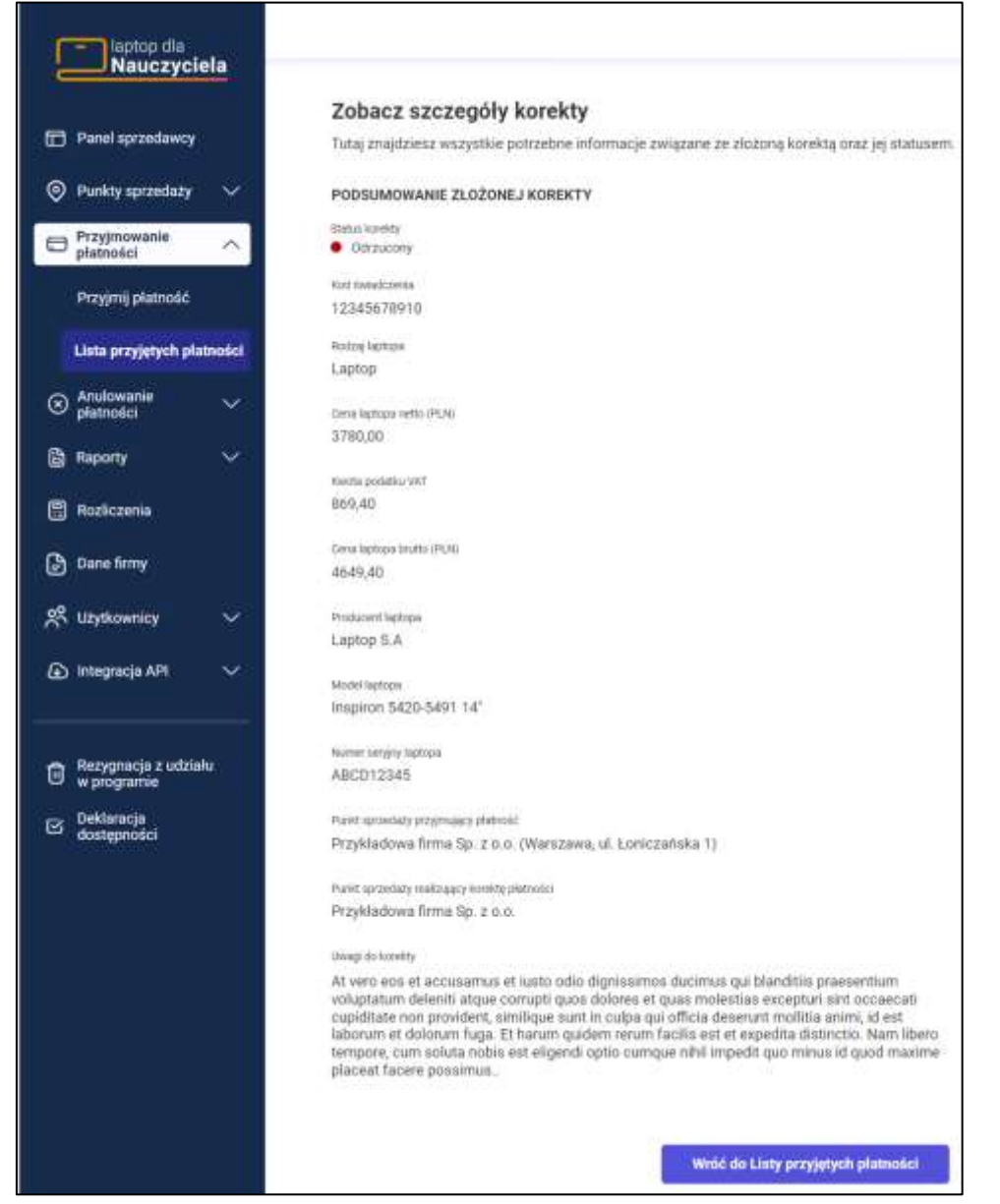

### Jeśli chcesz złożyć korektę wybranej płatności w kolumnie Akcje wybierz Złóż korektę.

| 12345678910<br>12345678910<br>12345678910 | 0790.00<br>5790.00<br>5790.00 | 893,40<br>893,40<br>809,40 | 4645,43<br>4649,40<br>4649,42 | 2500.00<br>2500.00                 | Laptop                                     | Lapton B.A<br>Lapton B.A                                                                                                 | inapiron 5420-<br>5491 14 <sup>4</sup><br>Insumon 5420-<br>5491 14 <sup>4</sup> | Oddaussna     Oddaussna     Oddaussna                                                                                                    | 1                                                                                                    |
|-------------------------------------------|-------------------------------|----------------------------|-------------------------------|------------------------------------|--------------------------------------------|----------------------------------------------------------------------------------------------------|---------------------------------------------------------------------------------|----------------------------------------------------------------------------------------------------|----------------------------------------------------------------------------------------------------|
| 12845678910                               | 3791.00<br>3791.00            | 883.40<br>109.40           | 4649,43<br>4649,43            | 2906.00                            | Lastop                                     | Laptop B.A.                                                                                                    | insperon 5420-<br>5491 14                                                       | Odizacene                                                                                                    | 18                                                                                                    |
| 121456/0910                               | 2784,00                       | 103,40                     | 4545(40                       | 250200                             |                                            |                                                                                                    |                                                                                 |                                                                                                    |                                                                                                    |
|                                           |                               |                            |                               | 00000000                           | Lastop                                     | Lagtop 5.A                                                                                                    | 3491 14"                                                                        | <ul> <li>Czeka na akceptację</li> </ul>                                                                                                    | a,                                                                                                    |
| 12345670910                               | 3790,00                       | 899,40                     | 4649,40                       | 2500,00                            | Laptop<br>przeglądarkowy                   | Laptop S.A                                                                                                    | Inspiron 5425-<br>5401 341                                                      | Czeka na akceptację                                                                                                    | ж                                                                                                    |
| 120456789110                              | 1799.00                       | 897,40                     | 4540,40                       | 2900,00                            | Laptip<br>proiglada/rowy                   | Laptop B.A.                                                                                                    | mepron 5428-<br>5491 14"                                                        | D Zkiź korektę                                                                                                    | ×                                                                                                    |
| 12345678910                               | 3286.00                       | 08,890                     | 4845,40                       | 2500,00                            | Lapinp<br>proglatatiowy                    | Laptop S.A                                                                                                    | inspron 5420-<br>5451 34                                                        | • Tookceptowerte                                                                                                    |                                                                                                    |
|                                           |                               |                            |                               |                                    |                                            |                                                                                                    |                                                                                 |                                                                                                    |                                                                                                    |
|                                           | 12345679910                   | 12345679910 2705.00        | 12345679910 270100 889,40     | 12345679910 1705.00 089.40 4845.40 | 12945679910 3700.00 899.40 4946.40 2500.00 | 123456-79930 2700,00 889,40 4845,40 2000,00 Laptop<br>123456-79930 2700,00 889,40 4845,40 2000,00 Laptop<br>productively | 120406-0410 3100,00 BH140 484648 200,00 Eaplop Laptop 5.A                       | 120406/0410 3/04100 091/01 4946/49 200000 prindigidaleboxy Laptop 5:A Inspirer 5420<br>120456/19910 3700.00 999/40 4946/49 2000.00 Biologijateboxy Laptop 5:A S461.14"<br>Wenter As altro | 120400/01/0         3/04/00         Market         2/00/00         progradatory         Laptop 5/A         Improve 5420         © 2502 korekrip           120456/0910         3700.00         889,80         4845,82         2900.00         Laptop 1/A         5461.14"         © 2502 korekrip           Weesbe As stroke         50         11.00/0         11.00/0         11.00/0         11.00/0 |

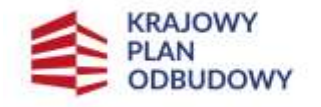

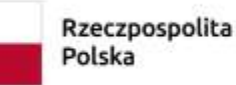

Sfinansowane przez Unię Europejską NextGenerationEU

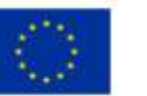

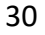

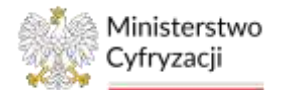

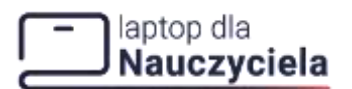

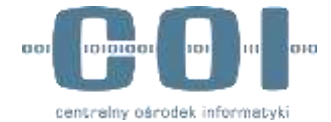

Złożona korekta zostanie rozpatrzona przez administratora programu. Status korekty sprawdzisz w zakładce Lista przyjętych płatności.

Po złożeniu korekty nie możesz jej edytować. Masz możliwość korekty wcześniejszych danych płatności:

- rodzaj laptopa (nieedytowalny),
- cena laptopa brutto,
- cena laptopa netto,
- wartość podatku VAT,
- producent laptopa,
- model laptopa,
- numer seryjny laptopa,
- punkt sprzedaży przyjmujący płatność (nieedytowalny),
- punkt sprzedaży obsługujący korektę płatności (wybór z listy).

Wprowadź zmiany w formularzu i kliknij Złóż korektę.

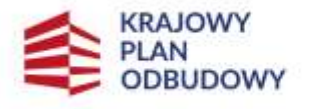

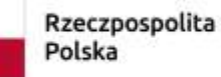

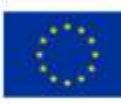

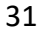

| Ministerstwo<br>Cyfryzacji        | laptop dla     Nauczyciela                                                                                                    |
|-----------------------------------|----------------------------------------------------------------------------------------------------|
| NSTRUKCJA UŻYTKOWNIKA: SYSTEM OBS | centralny oáro<br>ŁUGI ŚWIADCZEŃ                                                                                                    |
| laptop dia<br>Nauczycieła         |                                                                                                    |
|                                   | Złóż korektę                                                                                                    |
| Panel sprzedawcy                  | Wprowadź zmiany w formularzu i użyj przycisku Złóż korektę.                                                                                 |
| 🛞 Punkty sprzedaży 🗸 🗸            | Po złożeniu korekta zostanie rozpatrzona przez administratora programu.<br>Status korekty sprawdzisz w zakładce Lista przyjętych płatności. |
| Przyjmowania                      | 🖄 Po złożeniu korekty nie możesz jej edytować.                                                                                              |
| planosei                          | - Koll initialconte                                                                                                    |
| Przyjmij płatność                 | 12345678910                                                                                                    |
| 1 Jata periodativeh edition field | - Rotra lapona                                                                                                    |
|                                   | Laptop                                                                                                    |
| S Anutowanie                      | Sense internet                                                                                                    |
| - provident                       | Ciera lapopa tetta (PCM)                                                                                                    |
| 🗎 Raporty 🗸 🗸                     | 2780.00                                                                                                    |
| A REAL SECTION AND                | - Rwina podałku VAT                                                                                                    |
| 🛱 Roziiczenia                     | 969,40                                                                                                    |
| 0                                 | - Caree Instrume Institute (III 10)                                                                                                    |
| Dane mmy                          | 4649,40                                                                                                    |
| 02 116 discussion                 |                                                                                                    |
| Of otherwards                     | - Producent laptops                                                                                                    |
| (a) Integracia API                | Laptop S.A                                                                                                    |
|                                   | Model (apton                                                                                                    |
|                                   | Inspiron 5420-5491 14"                                                                                                    |
| Reconnecia z udziału              |                                                                                                    |
| W programe                        | ABC012345                                                                                                    |
| Cz Deklaracja                     |                                                                                                    |
| dostępności                       | <ul> <li>Purkt spranticky programmer platnosic</li> </ul>                                                                                   |
|                                   | Przykładowa firma Sp. z o.o. (Warszawa, ul. Łoniczańska T)                                                                                  |
|                                   | - Parity menufado thalanagey kontite                                                                                                    |
|                                   | Przykladowa firma Sp. z o.o.                                                                                                    |

Zmiany zatwierdzisz w wyskakującym oknie pop-up klikając Zatwierdź zmiany.

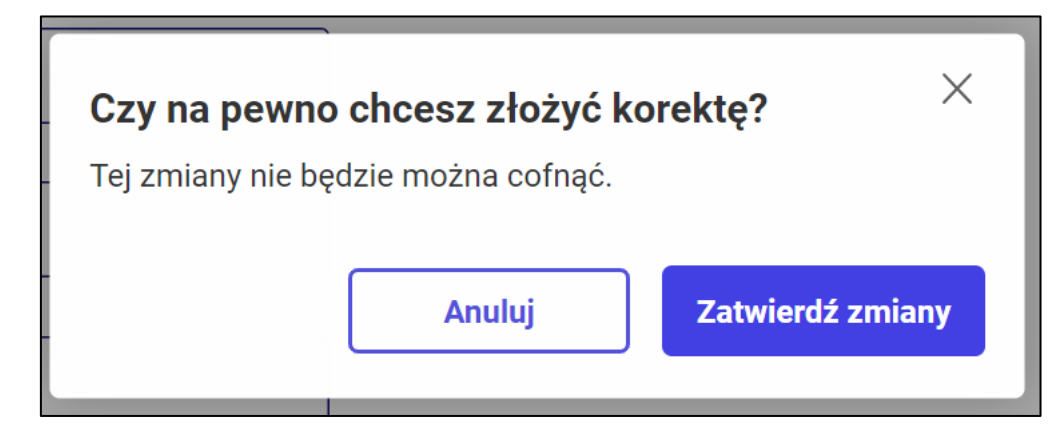

W prawym górnym rogu ekranu pojawi się komunikat sukcesu.

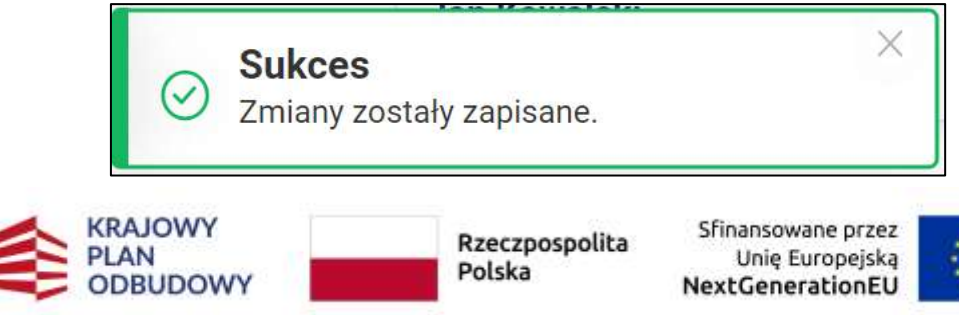

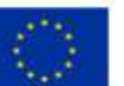

Złóż korektę

Anuluj

informatyki

32

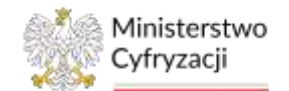

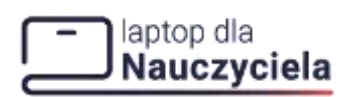

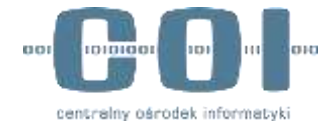

Korektę płatności możesz złożyć maksymalnie 3 razy.

Jeśli korekta dla płatności jest w statusie **Czeka na akceptację** i **Zaakceptowana** nie ma możliwości zrobienia jej ponownie.

### Uwaga!

Transakcje bez numeru seryjnego laptopa nie zostaną uwzględnione we wniosku rozliczeniowym.

Informacja wyświetli się w zakładce Panel sprzedawcy.

| interes da in      | 5        | -                                                                            | Jan Kowelski | ~ |
|--------------------|----------|------------------------------------------------------------------------------|--------------|---|
| Nauczycie          | •        |                                                                              | Adventue     |   |
| D Pend sprostleets |          | Panel sprzedawcy                                                             |              |   |
| O Puelty specadaty | *        | förstyndag i Salykkkega obarigen der famling prövpläringeste kun socialiset. |              |   |
| C Programmer       | *        | Przyjmi platność                                                             |              |   |
| O Aratiwaria       | *        |                                                                              |              |   |
| D form             | <b>.</b> | Anuluj platność                                                              |              |   |
| D Pesterma         |          |                                                                              |              |   |
| 🙆 Dara Brey        |          | Zlóż uniosek razliczeniowy                                                   |              |   |
| A manual the       | ×        |                                                                              |              |   |
| Co Megnija Alt     | 4        |                                                                              |              |   |

Przejdź do zakładki Lista przyjętych płatności i uzupełnij brakujące informacje.

| Pend sputchweg             | Lista | przyjętyc           | h platnośc          | 0                                 |                      |                              |                              |                        |                    |                          | O Prografijata        |     |
|----------------------------|-------|---------------------|---------------------|-----------------------------------|----------------------|------------------------------|------------------------------|------------------------|--------------------|--------------------------|-----------------------|-----|
| Punty services             |       |                     |                     |                                   |                      |                              |                              |                        |                    |                          | The Product of        | av, |
| Progenovatio<br>glassifici |       | Órris<br>pergenia + | Red<br>Detailstates | Carria facelosa<br>cratto (Pi, N) | Ratific<br>podmis WV | Sana lagtopa<br>Imutro (PLN) | Wattali<br>Britstemenia (PA) | Rolling<br>Ingrison    | Pickumit<br>Nation | Minister Lautopat        | Kennika prakvalica    | -   |
| Prograf plumate            | 01    | 0.041811            | Constants.          | 178548                            | 815.40               | 3945.40                      | 203.00                       | 1 and a                | Lane SA            | Tarres (MIR)             | · Dan toronty         | 1   |
| Links proximpth plateolid  | - 4   | 0001003             | 3260010010          | 116010                            | 80.45                | 4042.40                      | 20000                        | 1000                   | Gaine S.A.         | Pagener, SKEP-           | · felana (            | ()t |
| Anamerica<br>photosol      | 14    | 0.001001            | usesere.            | ankait                            | NICHO .              | 4049.40                      | 120.00                       | i apissa               | Lange A            | Name Area<br>Barrier     | · Catto ha associated |     |
| teori 😪                    | 0.    | 10.041877           | TONINIPUS           | yrinom.                           | 80.0                 | -                            | 280.01                       | Lanton<br>programmerer | Large Li           | Dearty 1420-<br>Sett 141 | · the many            | Ξŧ. |
| Rodicarris                 | . 1   | 00.063003           | 12540670014         | 10036                             | 800.40               | 4045.40                      | 20000                        | LACTOR<br>VERAPORT     | Latest A           | Inspirat, Math-          | · mathematicy         | 1.1 |
| Downform                   |       |                     |                     |                                   |                      |                              |                              | Station 11             | CITE LEWS          | Name and                 | Contraction of the    |     |

W kolumnie Akcje wybierz Dodaj numer seryjny.

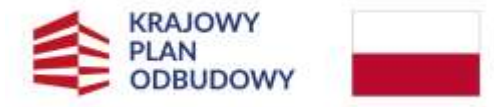

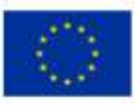

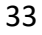

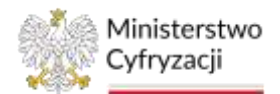

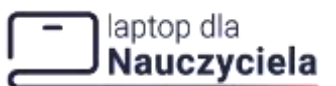

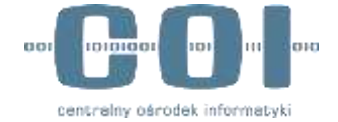

| fir | Colo +     | Kod<br>swiadczenia | Cerns laptope<br>rettlo. (PLN) | Kwata<br>podatku WAT | Carta laptopo<br>brutto (PLN) | Wartszić<br>dofinansowenia (PLN) | Rodzaj<br>leptopa         | Producent<br>laptope | Model loptope              | Katekta platności   | Akqe |
|-----|------------|--------------------|--------------------------------|----------------------|-------------------------------|----------------------------------|---------------------------|----------------------|----------------------------|---------------------|------|
| 0 1 | 01-01-2012 | 12345678410        | 3780.00                        | 819,40               | 4649,40                       | 3300.00                          | Lagtop                    | Lepton B.A.          | Imphus 5420<br>5491 14     | Odaj numet servjny  | ×    |
| 2   | 05-05-2022 | 12345678910        | 8280.09                        | 889,40               | 4549/40                       | 2800,00                          | Lastop                    | Aretop 5.4           | inepison 5420-<br>5401 14/ | Odravante           | ŧ    |
| 3   | 03-05-2022 | 12145678910        | 3780.01                        | 850,40               | 45.49,42                      | 7500,00                          | Laptop                    | Laptop S.A           | inepirus 5420-<br>5491 14  | Czska na akzeptację | Ť    |
| ġ 4 | 03-03-2012 | 12345678910        | 1780,00                        | 869,43               | 4649,40                       | 2500,00                          | Laptop<br>jetegligdarkowy | 1.aptop S.A          | impros 5420<br>5491 141    | Dodaj numer servjny | ×    |

Wpisz numer seryjny laptopa i kliknij Dodaj numer seryjny.

|                       | CONTRACTOR CONTRACTOR CONTRA |
|-----------------------|----------------------------------------------------------------------------------------------------|
| Numer seryjny dai     | nego laptopa možesz uzupełnić tylko raz.                                                                                                    |
| — Kod świadczenia —   |                                                                                                    |
| 12345234523           |                                                                                                    |
| – Rodzaj laptopa –––– |                                                                                                    |
| Laptop                |                                                                                                    |
| Producent laptopa -   |                                                                                                    |
| Dell                  |                                                                                                    |
| – Model laptopa ––––  |                                                                                                    |
| Inspiron 5420-5       | 491 14"                                                                                                    |
|                       |                                                                                                    |
| Wpisz numer se        | ryjny laptopa                                                                                                    |

W prawym górnym rogu ekranu pojawi się komunikat sukcesu.

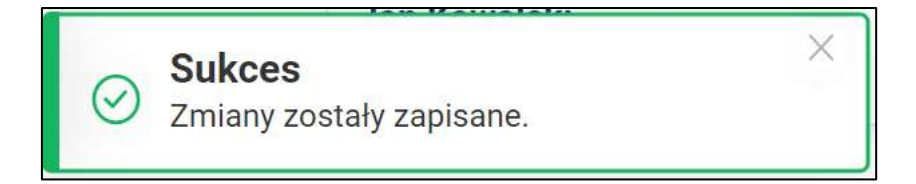

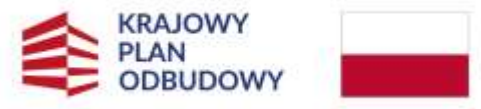

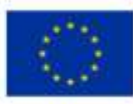

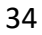

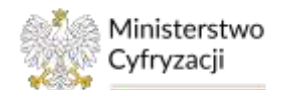

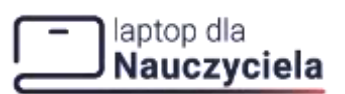

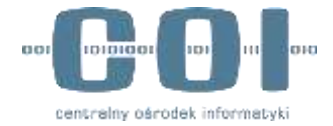

### 5. Anulowanie płatności

Istnieją trzy ścieżki, aby anulować płatność:

- Klikając w Panelu sprzedawcy w Anuluj płatność
- klikając bezpośrednio w zakładce **Anulowanie płatności** w rozwiniętym lewym menu **Anuluj płatność**,
- z poziomu Lista anulowanych płatności poprzez kliknięcie Anuluj płatność.

Niezależnie od wybranej ścieżki zostaniesz przeniesiony do sekcji Anulowanie płatności.

| D Parel spraslawcy             | 2 | List | a anulowar | rych płatno        | iści                       |                       |                             |                                  |                    |             |                          | @ Am                     | ni planosti                  |
|--------------------------------|---|------|------------|--------------------|----------------------------|-----------------------|-----------------------------|----------------------------------|--------------------|-------------|--------------------------|--------------------------|------------------------------|
| Purety spreedulty              | ~ |      |            |                    |                            |                       |                             |                                  |                    |             |                          | (#                       | Pokal they                   |
| E Pogitowanie<br>platobal      | ~ |      | Data       | Rod<br>Guiadicares | Ewin lastopa<br>with (PLN) | Knota<br>padellia 101 | Derm laphpe<br>levals (PLM) | Wefstill<br>Administration (PLR) | Fadaij<br>Jajficie | Producent   | Model Ingroups           | Warnet setypy<br>laptope | Public speak<br>and used pla |
| Analowanie<br>pletności        | ~ | +    | =5.48 2022 | 125436,70010       | \$780.08                   | 351.44                | 4541.00                     | 2580,08                          | liens              | Lagron 5.4  | Happing 5479-<br>5481114 | 48202348                 | Prophradeus<br>(Wormsman)    |
| Arning photosoft               |   | (1)  | 00.06.0021 | 12545678310        | 10001                      | 00.41                 | #145.61                     | 2580.04                          | Lorita             | Lugrou 6,4  | Papeor, \$425<br>5491 13 | (495311348)              | Paylindeus<br>Waritaka       |
| Lista anytowanych<br>platności | 2 | à    | 1848.0022  | 123458.20010       | \$780,08                   | 001.41                | 4545.00                     | 2580,08                          | Lation             | Logreet 5.4 | Factor 5405-<br>540114   | Jug 2012348              | Proykladeus<br>(Waratowa     |

Listę anulowanych płatności możesz sortować rosnąco/malejąco klikając strzałkę w nagłówku przy Data anulowania, Kod świadczenia, Cena laptopa netto, Wartość dofinasowania, Rodzaj laptopa, Producent laptopa, Model laptopa, Numer seryjny laptopa, Punkt sprzedaży, który anulował płatność, Imię i nazwisko sprzedawcy, ID transakcji.

W celu przeszukania dużej liczby listy anulowanych płatności skorzystaj z przycisku Pokaż filtry. Poniżej pojawią się pola filtrowania:

- Data anulowania
- Kod świadczenia
- Cena laptopa netto
- Kwota podatku VAT
- Cena laptopa brutto
- Rodzaj laptopa
- Producent laptopa
- Model laptopa
- Wyszukaj numer seryjny
- Punkt sprzedaży, który anulował płatność
- Imię i nazwisko sprzedawcy
- ID transakcji

Istniej też możliwość zaznaczenia pola wyboru przy Brak numerów seryjnych.

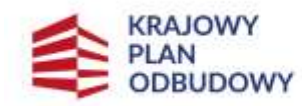

Rzeczpospolita Polska

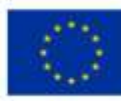

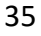

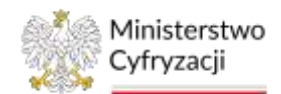

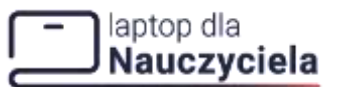

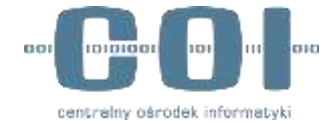

| Lista anulowanych p | łatności      |                        |                                        |                     | Anuluj platnośći    |                 |
|---------------------|---------------|------------------------|----------------------------------------|---------------------|---------------------|-----------------|
|                     |               |                        |                                        |                     | 🗐 🗟 Ukryj filtry    |                 |
| Wyberz statę 👘      | Wyszukej kod  | Vyszakoj seroj remis   | a) kwatę VAT                           | Wystuka) wartośc    | Wytnierz rodzaj 🔍 🗸 | Wyczyść<br>Śtay |
| Wyszukaj producenta | Wyszską modeł | Wyszukaj numer servjey | Wyszaką punkt, który anulował płatność | Wyszukaj sprzedawog | Wyszskaj 15         | Ĩ.              |
|                     |               | Brok numerów senýtych  | 125                                    |                     |                     |                 |

Pola filtrowania ukryjesz klikając **Ukryj filtry**. Jeśli chcesz usunąć kryteria filtrowania kliknij **Wyczyść filtry**.

## 5.1 Krok 1 - Anulowanie płatności

W pierwszym kroku podaj **kod świadczenia**, który został wykorzystany przy zakupie odbiornika, a następnie wybierz **Dalej**.

| Anuluj płatnoś                                  | ć                                                          |                              |
|-------------------------------------------------|------------------------------------------------------------|------------------------------|
| Możesz anulować płat                            | ność – na przykład kiedy j                                 | przyjmujesz zwrot za laptop. |
| (1) Kod<br>świadczenia                          | — ② Dane<br>sprzedaży                                      | — (3) Podsumowanie           |
| KOD ŚWIADCZENIA                                 |                                                            |                              |
| Poproś klienta o podar<br>Wpisz ten kod poniżej | nie kodu świadczenia.<br>i kliknij przycisk <b>Dalej</b> . |                              |
| - Kod świadczenia                               |                                                            |                              |
| 2334547352                                      |                                                            |                              |
|                                                 |                                                            |                              |
|                                                 | Anuluj                                                     | Dalej                        |
|                                                 |                                                            |                              |

## 5.2 Krok 2 – Dane sprzedaży

Wyświetli się sekcja **Dane sprzedaży**, gdzie wyświetlą się dane laptopa. Po sprawdzeniu danych wybierz z listy **Punkt sprzedaży anulujący płatność**, a następnie **Anuluj płatność**.

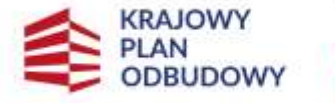

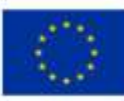

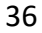

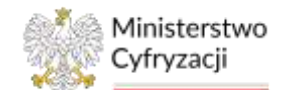

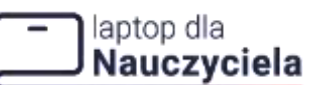

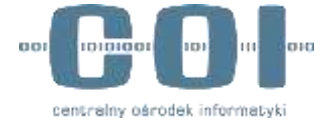

| jesz zwrot za laptop<br>Podsumowanie |
|--------------------------------------|
| Podsumowanie                         |
|                                      |
|                                      |
|                                      |
|                                      |
|                                      |
|                                      |
|                                      |
|                                      |
|                                      |
|                                      |
|                                      |
|                                      |
|                                      |
|                                      |
|                                      |
|                                      |
|                                      |
| a 1)                                 |
|                                      |
|                                      |
|                                      |
| ska 1)                               |
|                                      |

### 5.3 Krok 3 – Podsumowanie

W ostatnim kroku wyświetli się podsumowanie anulowania płatności, gdzie zaprezentowane są dane odbiornika oraz informacja o kwocie zwrotu dla Klienta. Z tego panelu możesz przejść do panelu sprzedawcy naciskając **Przejdź do Panelu sprzedawcy** lub do listy transakcji anulowanych naciskając **Sprawdź listę anulowanych płatności**.

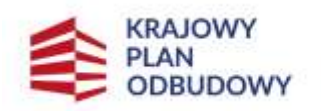

Rzeczpospolita Polska

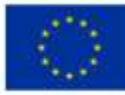

37

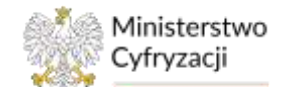

### laptop dla Nauczyciela

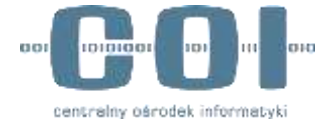

#### INSTRUKCJA UŻYTKOWNIKA: SYSTEM OBSŁUGI ŚWIADCZEŃ

| Anuluj płat                                | ność                                                           |
|--------------------------------------------|----------------------------------------------------------------|
| Możesz anulowa                             | č płatność – na przykład kiedy przyjmujesz zwrot za laptop.    |
| 1 Kod<br>świadczenia                       | O Dane Podsumowanie sprzedaży O Podsumowanie                   |
| Pła<br>zwr                                 | tność została anulowana<br>ot dla klienta (PLN): 2030,60       |
| PODSUMOWANI                                | E ANULOWANIA PŁATNOŚCI                                         |
| Kod świadczenia<br>12345678910             |                                                                |
| Rodzaj laptopa<br>Laptop przegląda         | irkowy                                                         |
| Cena laptopa netto (Pl<br>3780,00          | N)                                                             |
| Kwota podatku VAT (P<br>869,40             | LND                                                            |
| Cena laptopa brutto (P<br>4649,40          | LN)                                                            |
| Wartość dofinansowar<br>2500,00            | sia (PLN)                                                      |
| Zwrot dla klienta (PLN<br>2030,60          | ¥ .                                                            |
| Producent laptopa<br>Laptop S.A            |                                                                |
| Model laptopa<br>Inspiron 5420-54          | 91 14"                                                         |
| Numer seryjny laptopa<br>ABCD12345         |                                                                |
| Punkt sprzedaży przyji<br>Przykładowa firm | nujący platność<br>1a Sp. z o.o. (Warszawa, ul. Łoniczańska 1) |
| Sprawdź listę                              | anulowanych płatności Przejdź do Panelu sprzedawcy             |

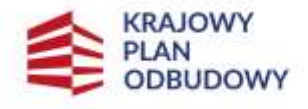

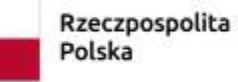

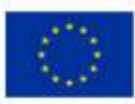

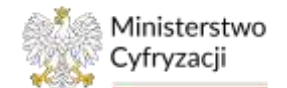

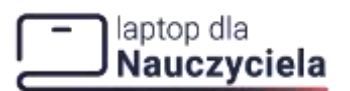

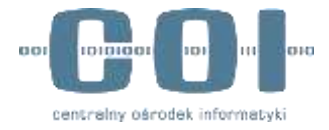

## 6. Raporty

Raporty dostępne są w menu bocznym w zakładce **Raporty.** Po wybraniu tej opcji w menu rozwijanym należy wybrać **Raporty dobowe** lub **Raporty okresowe.** 

## 6.1 Raporty dobowe

Wybierz **Raporty dobowe.** Następnie w prawym górnym rogu kliknij **Generuj raport dobowy.** 

| D Parki spizataway                                                 | 8  | Rap<br>Aby vi<br>Weater | orty dobowe<br>waityć rawy sazał<br>dia twoje raporty o | płatności<br>Ukłaspetyczek 4<br>Kreszwe wytwiet | lemmý raparil de<br>ly ely poriéby) | lawy.               |                              |                               |                      |                                  | 0                                                                | ietenų tapa | dobawy   |
|--------------------------------------------------------------------|----|-------------------------|---------------------------------------------------------|-------------------------------------------------|-------------------------------------|---------------------|------------------------------|-------------------------------|----------------------|----------------------------------|------------------------------------------------------------------|-------------|----------|
| en Patronicio                                                      | Č, |                         |                                                         |                                                 |                                     |                     |                              |                               |                      |                                  |                                                                  | E Pok       | a tiny 🔘 |
| <ul> <li>planetei</li> <li>Andowatie</li> <li>platnosic</li> </ul> | 8  | w                       | Bata<br>approximation (*                                | Report suiddes                                  | Carra laptapa<br>antio (PUI)        | Keora<br>pelaku sar | Cana Deputya<br>Intuka (PDH) | munid<br>Administration (PUI) | Kocizuj<br>plateraci | krist i nazvisla.<br>Jokozskovcy | Pusht sprantiaty                                                 | Peopled     | Osuv     |
| Asperty                                                            | ~  |                         | 9545-2028                                               | 65-15-2025                                      | 1710.20                             | 849.80              | 4645.40                      | 25/8/80                       | Presim               | Jackson                          | Przykładzen Afrika lp. z 11.4<br>(Warzyska w Loverzawana II)     | Ð           | ۲        |
| Reports debowe                                                     |    | 1                       | 00-04-0001                                              | 81012025                                        | 1744.00                             | 19541               | 4445.40                      | 20030                         | Proper               | Jan Kossainti                    | Prophadows Perce Sp. 2 I.o.<br>Otherspece at Carolicadals 17     | ۵           | 0        |
| Reports obvisione                                                  |    |                         | 00-05-0003                                              | 83.05 amit                                      | 171620                              | 842.43              | 4540.40                      | 2800.do                       | F22/jete             | Any Rosentinia                   | Propidadossa fitroa lap. a a.a.<br>(Marazana, at. Lotrizataka 1) | Ð           | 0        |
| 🗄 Rozkozenia                                                       |    | 4                       | 00-08-2020                                              | 1010100                                         | 110.00                              | 1854                | 454(40                       | 10000                         | Privers              | Jan Konstant                     | Provided on a fame to a site<br>(Minterpres. at Longer allow 1)  | ۵           |          |

Następnie wyświetli się okno, w którym wybierzesz:

- datę płatności,
- punkt sprzedaży,
- imię i nazwiska sprzedawcy (opcjonalnie),
- rodzaju płatności.

Aby potwierdzić wygenerowanie raportu kliknij Generuj raport.

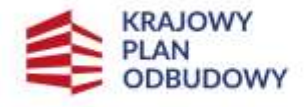

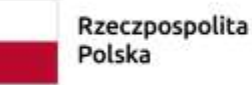

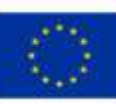

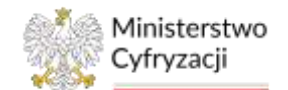

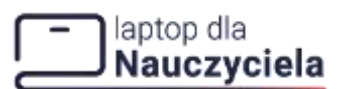

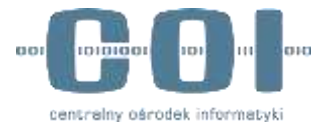

| 04.05.0000                                 |                   |
|--------------------------------------------|-------------------|
| 24-06-2023                                 |                   |
| Punkt sprzedaży                            |                   |
| Firma Sp. z o.o. (Warszawa, ul. Ł          | oniczańska 1) 🛛 🗸 |
|                                            |                   |
| Imię i nazwisko sprzedawcy (opcjonalnie) – | 1675              |
| Jan Kowalski                               | ~                 |
| Rodzaj płatnośći                           |                   |
| Przyjęte                                   | $\sim$            |
| envolupiteo                                |                   |
|                                            |                   |
|                                            |                   |

Dane dotyczące raportu wyświetlą się w wierszu tabeli. Po kliknięciu ikony w kolumnie **Podgląd** pojawi się raport w formacie XLS.

| NC | Data<br>sygenerowania * | Report za dzień | Cena leptopa<br>rwitto (PLN) | Kwota<br>podatku WAT | Cene laptope<br>brutto (PLN) | Wartosić<br>dofinansowania (PLN) | Rodzą<br>płatności | tmię i nazwieko<br>sprzedewcy | Parkt upspedary                                                 | Podgiel | Usul. |
|----|-------------------------|-----------------|------------------------------|----------------------|------------------------------|----------------------------------|--------------------|-------------------------------|-----------------------------------------------------------------|---------|-------|
| ţ. | 63 05 2073              | 69-05-2023      | 3786.00                      | 1999.40              | 4649,80                      | 2500,00                          | Przygla            | Jant Kowahilu                 | Przykładowa Nima Sp. z o.o.<br>(Warszawą, ul. Loniczaniaka 1)   | 0       | 0     |
| 23 | 13-05-2023              | 03-05-3323      | 12980,000                    | 869.40               | 4545,40                      | 2500,00                          | Przyjąta           | Jen Kowebili                  | Przykładowa firma Sp. z.o.o.<br>(Waroszawa, ul. Lonicszańska 1) | 0       | 0     |
| ġ? | 03 05 2023              | 05-06-2023      | 3780,00                      | 659,40               | 4549,40                      | 2560,00                          | Przysta            | Jan Kowatski                  | Przykładowa firma Sp. z a.o.<br>(Worszawa, ul. Lorinzańsko T)   | ۲       | 0     |
|    | 03-05-2023              | 89-65-2023      | 3780,00                      | 869,40               | 4649,60                      | 2500,00                          | Przysta            | Jan Kowataki                  | Przykładowa fernie Sp. z a o-<br>(Watazawa, ul. Lotstrzańska 1) | ۵       | ۵     |

Listę raportów możesz sortować rosnąco/malejąco klikając strzałkę w nagłówku przy Data wygenerowania, Raport za dzień, Cena netto laptopa, Kwota podatku VAT, Cena laptopa brutto, Wartość dofinasowania, Rodzaj płatności, Imię i nazwisko sprzedawcy, Punkt sprzedaży.

W celu przeszukania dużej liczby **raportów** skorzystaj z przycisku **Pokaż filtry**. Poniżej pojawią się pola filtrowania:

- Data wygenerowania
- Raport za dzień
- Cena laptopa netto
- Kwota podatku VAT
- Cena laptopa brutto

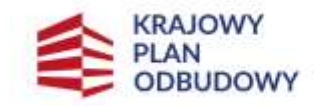

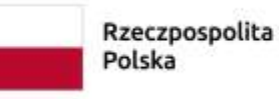

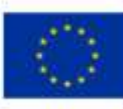

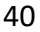

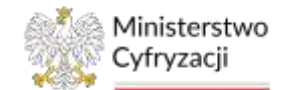

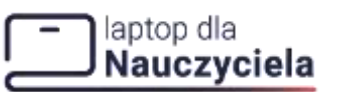

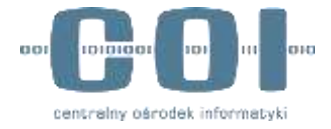

- Wartość dofinasowania
- Rodzaj płatności (przyjęta/odrzucona)
- Imię i nazwisko sprzedawcy
- Punkt sprzedaży

|                              |            |                      |                          | 🚝 Ukryj Altry 🕥       | ]                |
|------------------------------|------------|----------------------|--------------------------|-----------------------|------------------|
| Wybierz dane                 | 04-06-2023 | Wyszakaj cetej netto | Wyszuką kwotę VAT        | Wysizskaj cemę brutto | Wyczysc<br>Sitey |
| - Wehnit Unformational (PUN) | Przyjęta V | Wyszukaj sprzedawog  | Wyszukaj punkt oprzedoży | ]                     |                  |

Pola filtrowania ukryjesz klikając Ukryj filtry. Jeśli chcesz usunąć kryteria filtrowania kliknij Wyczyść filtry

## 6.2 Raporty okresowe

Wybierz Raporty okresowe następnie kliknij Generuj raport okresowy.

| 🗂 Parel spondowcy                                                                                                    |   | Ally of<br>Wizys | brty okresow<br>worzyć nowy lopor<br>idor teoje raporty i | <b>re platności</b><br>t. klicie jazycisk <b>Generaj</b><br>okracowe wytosłetky się p | rapiorțultresan<br>prizej | 7                    |                               |                                   |                     |                                 | - B                                                                 | nený nper | t ekressvey |
|----------------------------------------------------------------------------------------------------|---|------------------|-----------------------------------------------------------|---------------------------------------------------------------------------------------|---------------------------|----------------------|-------------------------------|-----------------------------------|---------------------|---------------------------------|---------------------------------------------------------------------|-----------|-------------|
| Punkte sprowinzy                                                                                                    | * |                  |                                                           |                                                                                       |                           |                      |                               |                                   |                     |                                 |                                                                     |           |             |
| Co Andrewski                                                                                                    | * | R.               | Data<br>Porposition and T                                 | Report 24 olives                                                                      | Genalisptopa<br>rwth.0130 | Knota<br>pedetha XXT | Ceita hapitoga<br>hadio (PUN) | Wartstill<br>Bofa accordina (PLM) | Auctory<br>physical | leng i nazivisko<br>igereklevny | Punk spreedury                                                      | Podplad   | Gang        |
| D Basivity                                                                                                    | ~ | 1                | 0148.2023                                                 | 34-06 (823 Ås (4 19 (6)                                                               | 3396.00                   | 849,87               | 4625.00                       | 299.09                            | (franke)            | . And Ramadaki                  | Provided over Terrar Bol, K.K.K.<br>(Manazowa, el: Londoradoli e 1) | ۵         | 0           |
| and the second second s |   | 2                | 00-01-2023                                                | 18406-0121 #1-08-09-0223                                                              | 6796180                   | www.dot              | 4666.00                       | ziai,ra                           | Pages               | Jan Rusyana                     | (Montanea Anna No. 1 a.e.)<br>(Mantanea ar Lontonatata I)           | ۵         | Θ           |

Wyświetli się okno, w którym wybierzesz:

- zakres dat płatności
- punkt sprzedaży
- imię i nazwiska sprzedawcy (opcjonalnie)
- rodzaj płatności

Aby potwierdzić chęć wygenerowania raportu należy wybrać przycisk Generuj raport.

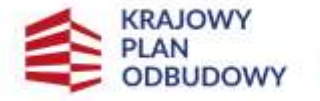

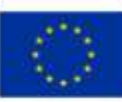

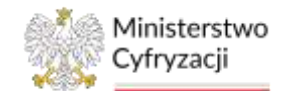

### laptop dla Nauczyciela

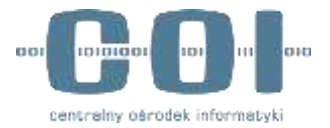

### INSTRUKCJA UŻYTKOWNIKA: SYSTEM OBSŁUGI ŚWIADCZEŃ

| Wybierz zakres dat platności<br>24-06-2023 do 03-07-2023      |                |
|---------------------------------------------------------------|----------------|
| Punkt sprzedaży                                               |                |
| Firma Sp. z o.o. (Warszawa, ul. Łoniczańska 1)                | $\sim$         |
| nia i nemotata nemotata da senatata da se                     |                |
| mię i nazwisko sprzedawcy (opcjonalnie) –<br>Anna Dreszkowska | ~              |
|                                                               | - 141<br>- 141 |
| Rodzaj płatnośći                                              |                |
| Przviete                                                      | ~              |

Dane dotyczące raportu wyświetlą się w wierszu tabeli. Klikając ikonę w kolumnie **Podgląd** pojawi się raport w formacie XLS.

| W | Data<br>vygenerovania † | Report za okves          | Certa lapitopa<br>netta (PLN) | Kwota<br>podutku VAT | Cena laptopa<br>brutto (PLN) | Wartość:<br>dofinaniowania (PLN) | Rođanj<br>přetnosti | linię i nazwieko<br>sprzedawcy | Parkt sprzedsty                                                 | Pedglad | Usuri |
|---|-------------------------|--------------------------|-------------------------------|----------------------|------------------------------|----------------------------------|---------------------|--------------------------------|-----------------------------------------------------------------|---------|-------|
| Ģ | 03-05-2023              | 04 06 2523 do 04 08 2023 | 3780.00                       | 869.40               | 4649,40                      | 2500,00                          | Przyjęta            | Japa Kroseplaki                | Providaziowa firma Sp. z n.n.<br>(Worszawa, ul. Lorvizzaroba 1) | Ð       | ٥     |
| 2 | 03-05-2023              | 04-04-2073 do 04-08-2023 | 3780,00                       | 869,40               | 46-79,40                     | 2500,50                          | Przyjęta            | Jan Howaldki                   | Przykładowa firma Sp. 3 o.o.<br>(Werstawa, ul. Loniczeńska 1)   | ۵       | ۵     |

Listę raportów możesz sortować rosnąco/malejąco klikając strzałkę w nagłówku przy Data wygenerowania, Raport za okres, Cena laptopa netto, Kwota podatku VAT, Cena laptopa brutto, Wartość dofinasowania, Rodzaj płatności, Imię i nazwisko sprzedawcy, Punkt sprzedaży.

W celu przeszukania dużej liczby **raportów** skorzystaj z przycisku **Pokaż filtry**. Poniżej pojawią się pola filtrowania:

- Data wygenerowania
- Raport za okres
- Cena laptopa netto
- Kwota podatku VAT
- Cena laptopa brutto
- Wartość dofinasowania

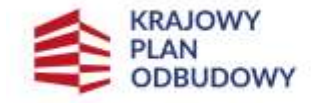

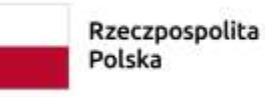

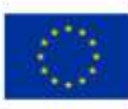

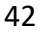

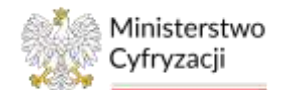

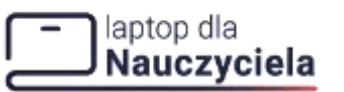

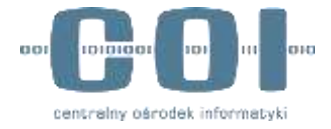

- Rodzaj płatności (przyjęta/odrzucona)
- Imię i nazwisko sprzedawcy
- Punkt sprzedaży

| Raporty okresowe platnośc                                                             | si .                                            |                                                                            |                                                                 | -                         |                  |
|---------------------------------------------------------------------------------------|-------------------------------------------------|----------------------------------------------------------------------------|-----------------------------------------------------------------|---------------------------|------------------|
| Aby utworzyć nowy raport, kliknij przyciał<br>Wiszystkie twoje raporty okresowe wyówi | i Generuj raport okresowy<br>etilą się pomiżej. |                                                                            |                                                                 | 🗋 Generaj report okresowy | <u> </u>         |
|                                                                                       |                                                 |                                                                            |                                                                 | 🚋 tilerji filtiy 🔕        | ]                |
| Wybierz datę 🗎                                                                        | Wybeerz doig                                    | Wyszukał cerrę netło                                                       | Wyazukaj kwolę VAT                                              | W) szukaj okog brutto     | Wyczyść<br>fitry |
| - Wetter Adjunction (PCM)                                                             | Przyjęta v                                      | / Wyszukaj uprzedawzę                                                      | Wyszakaj purkt sprzedszy                                        |                           |                  |
| W Data wegenerowana + Report za akow                                                  | Cena leptopa Kwota<br>retto (PUN) posiatio: W   | Cerus Taptopa Wortsidd Rodz<br>7 Ibratto (PLN) definanserwania (PLN) plate | taj krój instruktko Purát oprze<br>lości sprzedowcy Purát oprze | daty Podględ Dauń         |                  |

Pola filtrowania ukryjesz klikając **Ukryj filtry**. Jeśli chcesz usunąć kryteria filtrowania kliknij **Wyczyść filtry** 

## 7. Rozliczenia

Rozliczenia obecnie nie są dostępne. Zostaną udostępnione przy następnej aktualizacji systemu.

| eprice dia 🖉                                                |            |                                                                                                    | Jam Konalski<br>Administra | ×. |
|-------------------------------------------------------------|------------|----------------------------------------------------------------------------------------------------|----------------------------|----|
| Nauczyck                                                    | ela        | Rozliczenia                                                                                                    |                            |    |
| 🕑 Purkle systemate                                          |            | The antistant second second se |                            |    |
| Dragmonatia                                                 | 4          |                                                                                                    |                            |    |
| C Andrews                                                   |            |                                                                                                    |                            |    |
| B Reporty                                                   | w.,        |                                                                                                    |                            |    |
| 🗄 Rodiczenia                                                |            |                                                                                                    |                            |    |
| Diameterry                                                  |            |                                                                                                    |                            |    |
| R. Wyskowsky                                                | *          |                                                                                                    |                            |    |
| D tragecja AD                                               | $\sim$     |                                                                                                    |                            |    |
| -                                                           |            |                                                                                                    |                            |    |
| <ul> <li>Herogenes 2 utilies</li> <li>e programe</li> </ul> | <b>4</b> 0 |                                                                                                    |                            |    |
| C Deviancia<br>doespension                                  |            |                                                                                                    |                            |    |

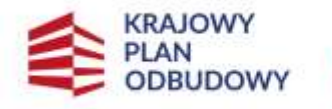

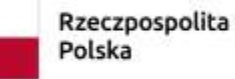

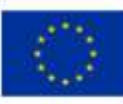

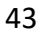

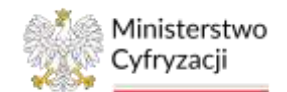

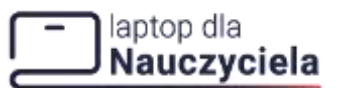

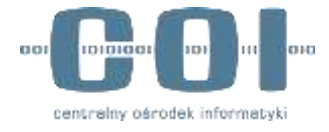

## 8. Edycja danych firmy

Aby edytować dane firmy przejdź do zakładki Dane firmy, a następnie kliknij Edytuj.

| Dane firmy                       | 🔀 Edytuj   |
|----------------------------------|------------|
| DANE PODSTAWOWE                  |            |
| Nazwa firmy                      |            |
| Przykładowa firma Sp. z o.o.     |            |
| NIP                              |            |
| 1234567890                       |            |
| Numer konta                      |            |
| 00 0000 0000 0000 0000 0000 0000 |            |
| ADRES SIEDZIBY                   |            |
| Miejscowość                      |            |
| Warszawa                         |            |
| Województwo                      | Powiat     |
| mazowieckie                      | varszawski |

System w trybie edycji umożliwia zmianę podstawowych danych firmy z wyjątkiem wcześniej wprowadzonego NIP i numeru konta. Z kolei w sekcji Dane kontaktowe, system umożliwia zmianę danych z wyjątkiem adresu e-mail. Dane osoby reprezentującej firmę nie podlegają edycji. Przed zatwierdzeniem zmian zaakceptuj wymagane oświadczenie. Następnie naciśnij przycisk Zapisz lub Anuluj, aby przerwać operację.

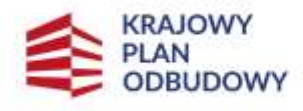

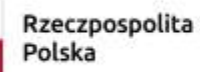

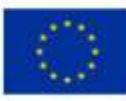

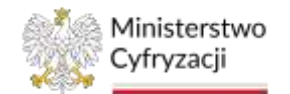

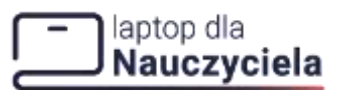

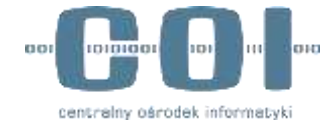

| 000                  |
|----------------------|
|                      |
|                      |
|                      |
| Powlet<br>warszawski |
| - Ked necetawy       |
| 00-000               |
|                      |
|                      |
| - Numer lokslu       |
| а                    |
| Brak numeru lokalu   |
|                      |
|                      |
|                      |
|                      |
|                      |
| 0                    |
|                      |
|                      |
|                      |
| Nezwiaka             |
| Nezwiako<br>Kowalski |
| Nezwiako<br>Kowalski |
|                      |

## 9. Rezygnacja z programu

### Pamiętaj!

Jeżeli zrezygnujesz z programu nie będzie możliwości ponownego przystąpienia przez okres 3 lat od daty rezygnacji. Po rezygnacji z programu nie będziesz miał już dostępu do obsługi płatności oraz edycji danych punktu sprzedaży.

Aby zrezygnować z programu przejdź do zakładki **Rezygnacja z udziału w programie** dostępnej po lewej stronie w menu bocznym.

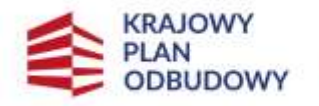

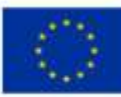

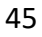

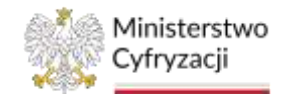

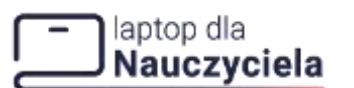

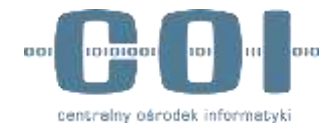

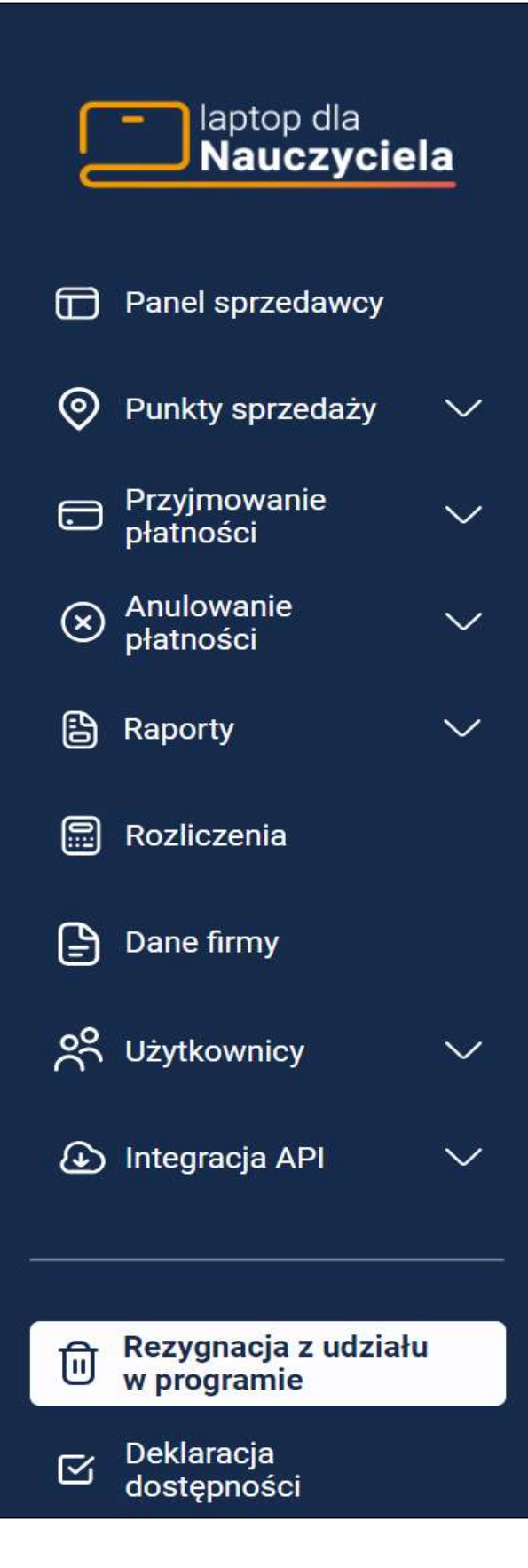

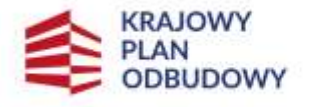

Rzeczpospolita Polska

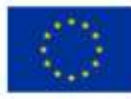

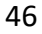

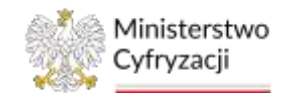

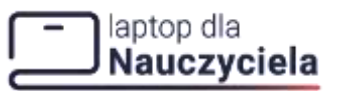

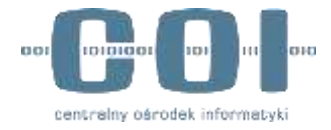

### Zaakceptuj oświadczenie oraz wybierz przycisk Zrezygnuj z programu.

| Rezygnacja z udziału w programie                                                                                               |
|----------------------------------------------------------------------------------------------------|
| Oświadczam, że rezygnuję z prawa do przyjmowania płatności w ramach programu<br>dofinansowania zakupu laptopa dla nauczyciela. |
| Wiem, że po złożeniu oświadczenia firma, którą reprezentuję:                                                                   |
| <ul> <li>straci możliwość przyjmowania płatności w ramach programu,</li> </ul>                                                 |
| <ul> <li>zostanie usunięta z wyszukiwarki i listy przedsiębiorców prowadzących sprzedaż laptopów dla nauczycieli,</li> </ul>   |
| <ul> <li>nie będzie mogła ponownie zarejestrować się w programie.</li> </ul>                                                   |
| Po rezygnacji wyłączymy na Twoim koncie możliwość przyjmowania płatności i edycję danych punktów sprzedaży.                    |
| iii Zrezygnuj z programu                                                                                                    |

Następnie wyświetli się ekran potwierdzający rezygnację z programu. Jeżeli chcesz zrezygnować naciśnij przycisk **Zrezygnuj z programu** lub **Anuluj,** aby przerwać operację.

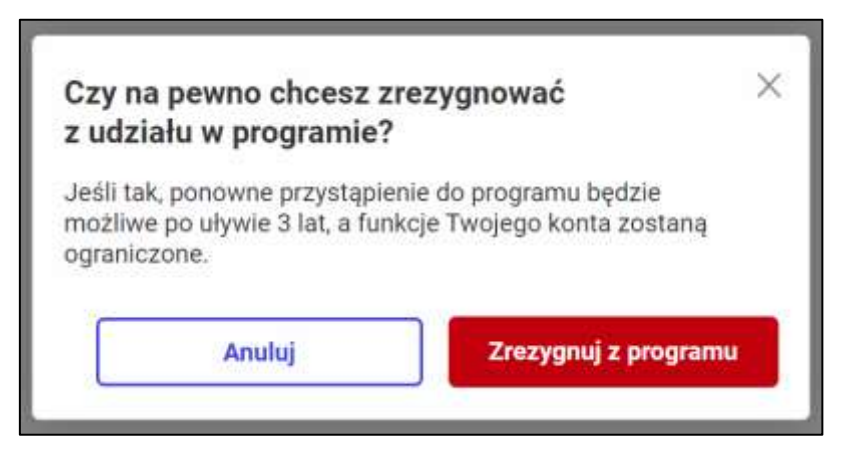

Po zaakceptowaniu rezygnacji z udziału w programie pojawi się komunikat informujący o przyjęciu rezygnacji.

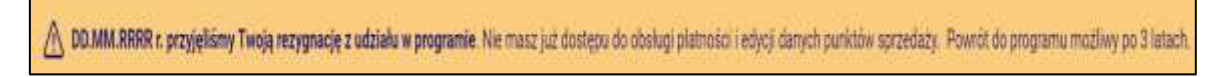

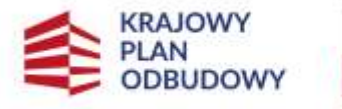

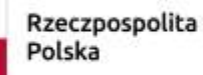

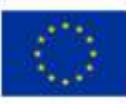

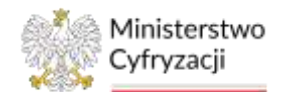

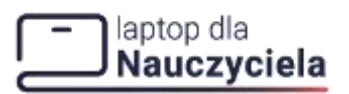

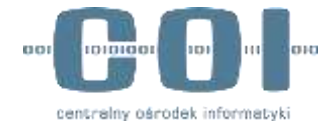

### **10.** Powrót do programu

### Pamiętaj!

Do programu możesz powrócić po 3 latach od daty rezygnacji. Po powrocie do programu będziesz miał dostępu do obsługi płatności oraz edycji danych punktu sprzedaży. Powrót do programu możliwy jest w dzień roboczy (od poniedziałku do piątku). W dni wolne oraz w święta nie będzie możliwości powrotu.

Aby powrócić do programu przejdź do zakładki **Powrót do programu** dostępnej po lewej stronie w menu bocznym.

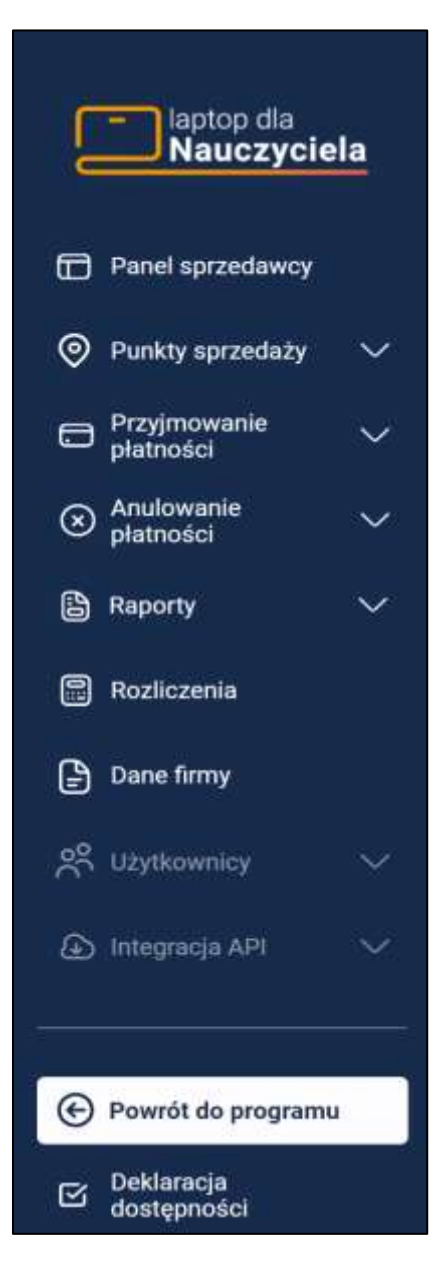

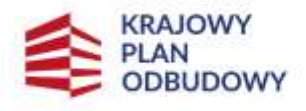

Rzeczpospolita Polska

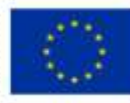

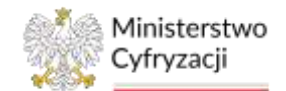

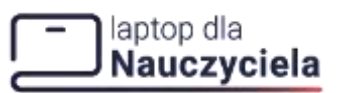

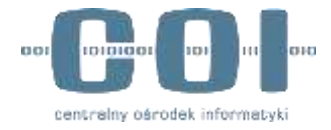

Zaakceptuj oświadczenie oraz wybierz przycisk Powrót do programu.

| rot do udziału w programie                                                                                                    |
|----------------------------------------------------------------------------------------------------|
| świadczam, że ponownie chcę korzystać z prawa do przyjmowania platności<br>ramach programu dofinansowania zakupu laptopa dla nauczyciela. |
| że po złożeniu oświadczenia firma, którą reprezentuję ponownie:                                                                           |
| rabędzie prawo do przyjmowania płatności w ramach programu,                                                                               |
| tostanie dodana do wyszukiwarki i listy przedsiębiorców prowadzących sprzedaż laptopów dla nauczycieli.                                   |
| wierdzeniu powratu do programu, włączymy na Twoim koncie możliwość przyjmowania platności i edycję danych punktów<br>Jazy.                |
|                                                                                                    |
| Powrót do programu                                                                                                    |
|                                                                                                    |

Następnie wyświetli się ekran potwierdzający powrót do programu. Jeżeli chcesz powrócić do programu naciśnij **Powrót do programu** lub **Anuluj**, aby przerwać operację.

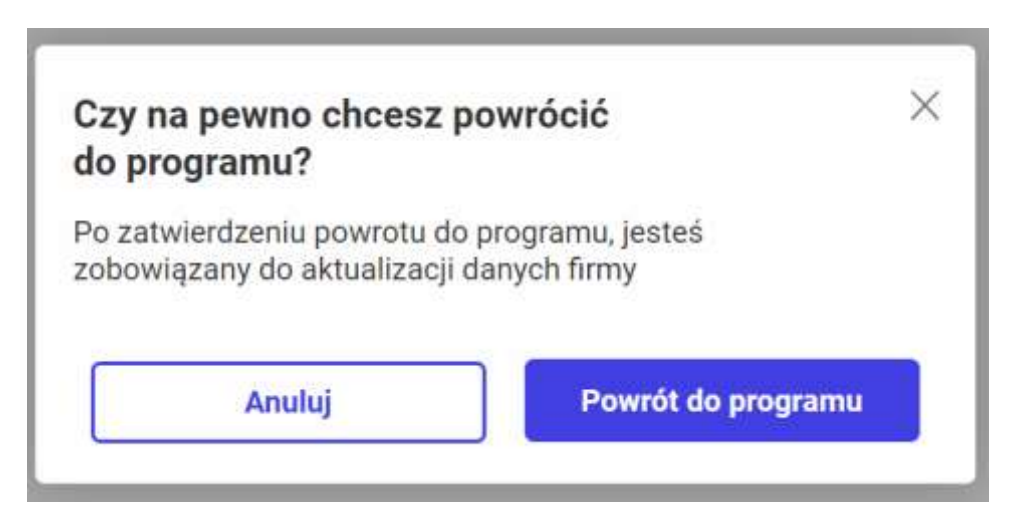

Zostaniesz przeniesiony do zakładki Dane firmy, aby uaktualnić dane.

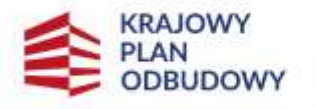

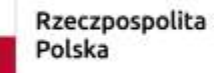

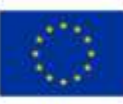

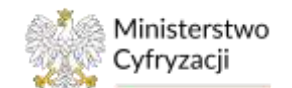

### laptop dla Nauczyciela

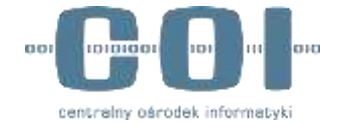

### INSTRUKCJA UŻYTKOWNIKA: SYSTEM OBSŁUGI ŚWIADCZEŃ

| 20 - 0 - 0                |         | Edytuj dane firmy                                                                               | ()<br>()                                    |
|---------------------------|---------|-------------------------------------------------------------------------------------------------|---------------------------------------------|
| Panel sprzedawcy          |         | DANE PODSTAWOWE                                                                                 |                                             |
| ) Punkty sprzedaży        | · • • • | - Narwa Irma                                                                                    |                                             |
| - Przvimowanie            | -       | Przykładowa firma Sp                                                                            | 10.0,                                       |
| płatności                 |         | - NIP                                                                                           |                                             |
| S Anulowanie<br>płatności | ~~~     | 1234567890                                                                                      |                                             |
| - parateta                |         | Numer konta                                                                                     |                                             |
| Raporty                   | ~       | 00 0000 0000 000 000                                                                            | 0 0000 0000                                 |
| Rozliczenia               |         | ADRES SIEDZIBY                                                                                  |                                             |
|                           | -       | - Miejscowość                                                                                   |                                             |
| Dane firmy                |         | Warszawa                                                                                        |                                             |
|                           | 1400    | - Województwo                                                                                   | Powiat                                      |
| Uzytkownicy               | - Xo    | mazowieckie                                                                                     | warszawski                                  |
| Integracia API            | ~       | - Gmita                                                                                         | Kod pocztowy                                |
|                           |         | Warszawa                                                                                        | 00-000                                      |
|                           |         | - Ulica                                                                                         | 1.12                                        |
| a. Pomonacia a udai       | -       | Lomniczańska                                                                                    |                                             |
| w programie               | aiu     | Brak nazwy ulicy                                                                                |                                             |
| Deklaracia                |         | - Numer budynku                                                                                 | Numer lokalu                                |
| <sup>20</sup> dostępności |         | 35                                                                                              | 3                                           |
|                           |         | Adnis email<br>Adnis email<br>nazwa@domena.com<br>Numer telefonu komörkowego<br>+48 123 321 456 |                                             |
|                           |         | Adres strony internetowej firmy<br>www.nazwafirmy.pl                                            | (opcjonalnie)                               |
|                           |         | DANE OSOBY REPREZEN                                                                             | IUJĄCEJ                                     |
|                           |         | Jan                                                                                             | Kowalski                                    |
|                           |         |                                                                                                 |                                             |
|                           |         | 0987654321                                                                                      |                                             |
|                           |         | Mam świadomość odpo<br>oświadczenia.                                                            | viedzialności karnej za złożenie falszywego |

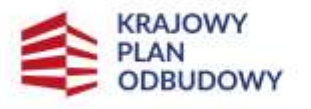

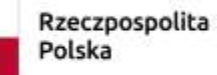

Sfinansowane przez Unię Europejską NextGenerationEU

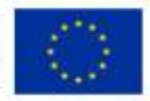

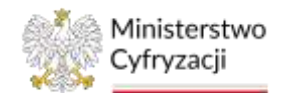

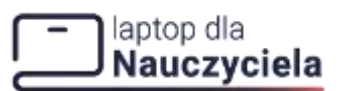

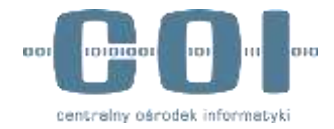

INSTRUKCJA UŻYTKOWNIKA: SYSTEM OBSŁUGI ŚWIADCZEŃ Zarządzanie użytkownikami 11.

Moduł uprawnień umożliwia dodanie, edycję oraz usunięcie użytkownika przez Administratora konta. Aby przejść do zarządzania użytkownikami, wybierz z menu bocznego zakładkę Użytkownicy, a następnie wybierz jedną z dostępnych opcji Dodaj użytkownika lub Lista użytkowników.

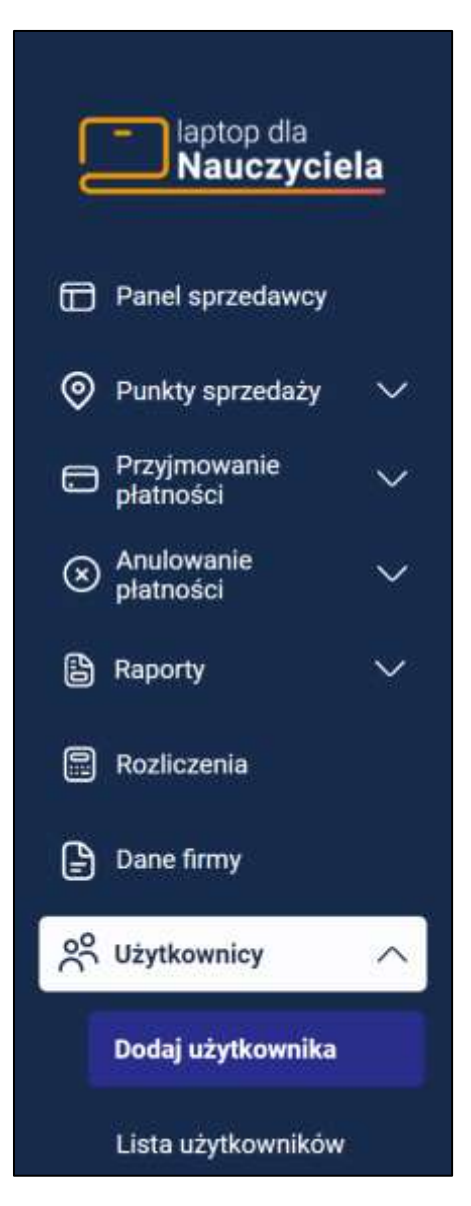

## 11.1 Dodaj użytkownika

Istnieją dwie ścieżki, aby dodać użytkownika:

naciskając przycisk w menu rozwijanym Dodaj użytkownika, •

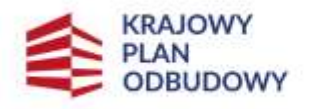

Rzeczpospolita Polska

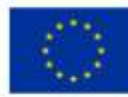

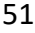

51

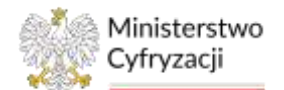

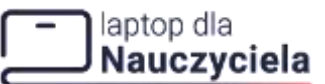

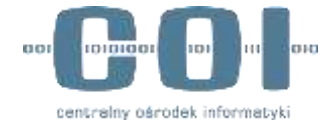

• z poziomu listy użytkowników klikając przycisk Dodaj użytkownika.

| 🖹 Pariel aprzedawcy                          |          | Lista użytkowników<br>Mozesz dodawać towych użytky | wników, a także odytować kab uszwać kd | dane.                       | 🕑 Doda                      | utytkownika   |
|----------------------------------------------|----------|----------------------------------------------------|----------------------------------------|-----------------------------|-----------------------------|---------------|
| Punkty sprzedaży                             | ~        |                                                    |                                        |                             | -                           | Pokad filtry  |
| etatolo                                      | $\sim$ . | No Teng Linkowiska 🕈                               | Logm                                   | Adres a mail                | Holar                       | Aktije        |
| <ul> <li>Anskowanie<br/>płetności</li> </ul> | × .      | 1 Jan Kovalati                                     | 1334367666-08                          | jast konstele (Information) | Adayarahitakar              | 1             |
| B Reporty                                    | *        | 2 Grazyna Rowalaka                                 | 1234557056-02                          | ş kountikağıllarınına pi    | Normelawan                  | 14            |
| 📑 Pazicamia                                  |          | 2 Martin Rovaluti                                  | 1234367860-01                          | mantifs. big do inversi pl  | Terentevia                  | (ŧ            |
| 🕑 Dara birny                                 |          |                                                    |                                        |                             |                             | 12.           |
| gR Uzytkownicy                               | ~        |                                                    |                                        |                             | Warten un drocker [14] • [1 | 2000 01 01 01 |
| Dodej uzytkownika                            |          |                                                    |                                        |                             |                             |               |
| Lista utetkownikites                         | 8        |                                                    |                                        |                             |                             |               |

Niezależnie od wybranej ścieżki zostaniesz przeniesiony do formularza **Dodaj nowego** użytkownika, gdzie uzupełnisz następujące pola:

- Imię i nazwisko,
- Adres e-mail,
- Login (początek loginu użytkownika to zawsze NIP firmy. Do NIP-u dodajemy unikalną końcówkę. Możesz ją zmienić.),
- Rola użytkownika (wybór z listy: Administrator / Sprzedawca).

Sprzedawca będzie miał dostęp do funkcjonalności:

- przyjmowania i anulowania płatności,
- generowania raportów.

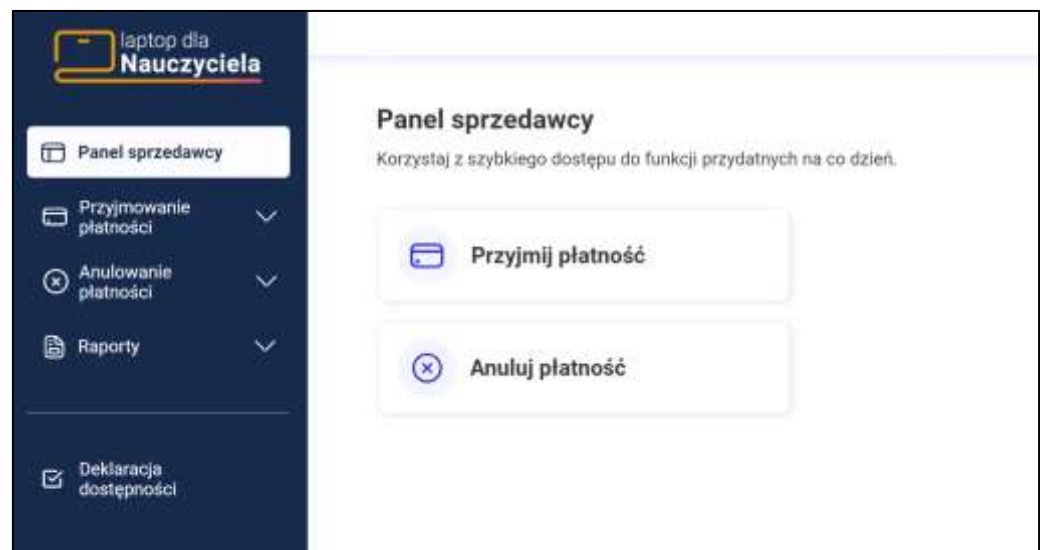

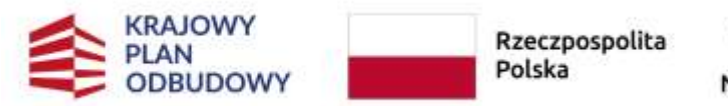

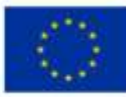

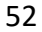

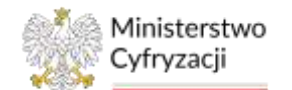

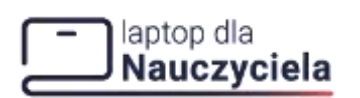

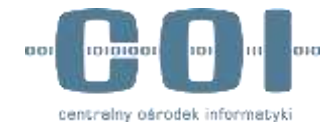

Administrator będzie miał dostęp do funkcjonalności:

- przyjmowania i anulowania płatności,
- podglądu i generowania raportów okresowych i dobowych,
- dodawania / edycji / usunięcia punktów sprzedaży,
- podglądu i edycji danych firmy,
- dodawania / edycji / usunięcia użytkowników,
- dodawania / edycji / usunięcia systemów,
- rezygnacji z udziału w programie.

| laptop dia<br>Nauczyciela           |                                                                   |
|-------------------------------------|-------------------------------------------------------------------|
| Panel sprzedawcy                    | Panel sprzedawcy                                                  |
| Punkty sprzedaży                    | norayata) z azyuniego dostępa do tomoji przydautych na co dzieli. |
| 🖨 Przyjmowanie 🗸 🗸                  | Przyjmij płatność                                                 |
| 🛞 Anulowanie 🗸 🗸                    | Anuluj płatność                                                   |
| 🔓 Raporty 🗸 🗸                       |                                                                   |
| Rozliczenia                         | Złóż wniosek rozliczeniowy                                        |
| Dane firmy                          |                                                                   |
| 🛠 Użytkownicy 🛛 🗸                   |                                                                   |
| 👍 Integracja API 🛛 🗸                |                                                                   |
|                                     |                                                                   |
| Rezygnacja z udziału<br>w programie |                                                                   |
| Deklaracja<br>dostępności           |                                                                   |

Po uzupełnieniu danych naciśnij przycisk **Dodaj użytkownika.** Wówczas zostanie wysłany do użytkownika e-mail zawierający login oraz link do utworzenia hasła.

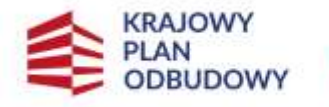

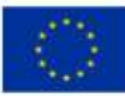

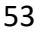

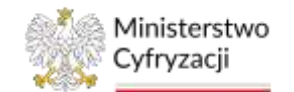

# laptop dla Nauczyciela

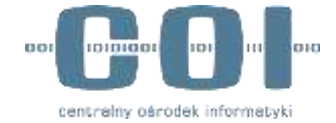

### INSTRUKCJA UŻYTKOWNIKA: SYSTEM OBSŁUGI ŚWIADCZEŃ

|                                                                                                    | gouzytkowniku                                          |                               |
|----------------------------------------------------------------------------------------------------|--------------------------------------------------------|-------------------------------|
| DANE UŻYTKOWI                                                                                                    | NIKA                                                   |                               |
| — Imię i nazwisko —<br>Jan Kowalski                                                                                               |                                                        |                               |
| — Adres e-mail ———                                                                                                    |                                                        |                               |
| jan.kowalski@d                                                                                                    | lomena.pl                                              |                               |
| LUGINTRULA                                                                                                    |                                                        |                               |
| <ul> <li>Początek loginu<br/>końcówkę. Może</li> </ul>                                                                            | użytkownika to zawsze NIP firm<br>esz ją zmienić.      | y. Do NIP-u dodajemy unikalną |
| <ol> <li>Początek loginu<br/>końcówkę. Może</li> <li>Login</li> <li>1234567890-03</li> </ol>                                      | użytkownika to zawsze NIP firm<br>esz ją zmienić.<br>} | y. Do NIP-u dodajemy unikalną |
| <ul> <li>Początek loginu<br/>końcówkę. Może</li> <li>Login</li> <li>1234567890-03</li> <li>Rola</li> <li>Administrator</li> </ul> | użytkownika to zawsze NIP firm<br>esz ją zmienić.<br>} | y. Do NIP-u dodajemy unikalną |

Po zakończeniu operacji pojawi się w prawym górnym rogu ekran sukcesu.

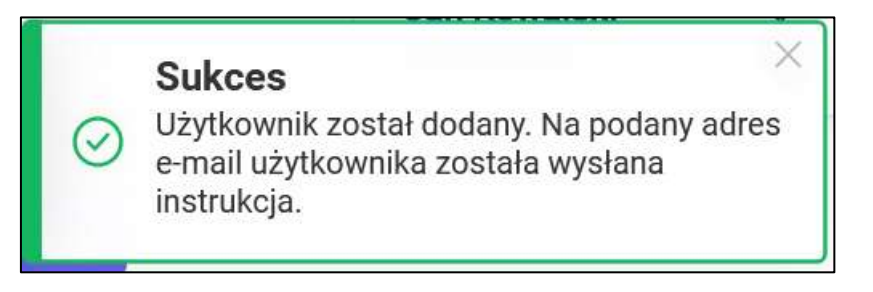

Dodany użytkownik otrzyma potwierdzenie na podany e-mail.

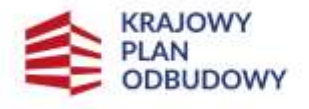

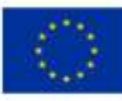

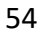

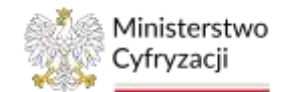

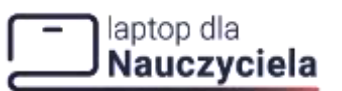

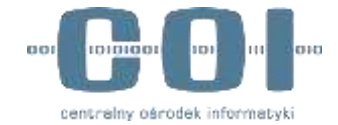

|      | t window of the second second s |
|------|----------------------------------------------------------------------------------------------------|
| Do   | aquestimation bi                                                                                                    |
| 1    | Dofinansiwanie do laphipe dia nauczycieta - nadame itoritępu                                                                                                    |
|      |                                                                                                    |
| 1    | laptop dia<br>Nauczyciela                                                                                                    |
|      |                                                                                                    |
| Do   | ostęp do konta firmy w programie dofinansowania                                                                                                    |
| za   | kupu laptopa dla nauczyciela                                                                                                    |
| Adir | ninistrator konta firmy [[nazwa_firmy]] nadał Ci do niego dostęp.                                                                                                    |
| Twi  | i login: 1060000062-03                                                                                                    |
| Twi  | ja rola: Administrator                                                                                                    |
| Jak  | się załogować?                                                                                                    |
| 3    | Zacznij od ustalenia hasia. Kliknij link, aby ustalić swoje haslo                                                                                                    |
| 1    | Idedy już ustalitz hasło, loguj się do systemu przez stronę Systemu obsługującego świadszenia na<br>zakup laptopa dla nauczyciela.                                                                                                    |
| Na   | utworzenie nowego hasła masz 7 dni. Po tym czasie link wygasa.                                                                                                    |
|      |                                                                                                    |
|      | Wiadomtrść zustała wygenerowana autómatycznie.                                                                                                    |

Listę użytkowników możesz sortować rosnąco/malejąco klikając strzałkę w nagłówku przy Imię i nazwisko, Login, Adres e-mail, Rola.

W celu przeszukania dużej liczby użytkowników skorzystaj z przycisku **Pokaż filtry**. Poniżej pojawią się pola filtrowania:

- Wyszukaj użytkownika
- Wyszukaj login
- Wyszukaj adres e-mail
- Wybierz rolę użytkownika

Pola filtrowania ukryjesz klikając **Ukryj filtry**. Jeśli chcesz usunąć kryteria filtrowania kliknij **Wyczyść filtry** 

| Lista (<br>Možesz d | <b>użytkowników</b><br>odawać nowych użytkowników, i | a takke edytować lub usuwać ici | h dane.                  | œ                                                         | ) Dodaj užytkownik | •                   |
|---------------------|------------------------------------------------------|---------------------------------|--------------------------|-----------------------------------------------------------|--------------------|---------------------|
|                     |                                                      |                                 |                          |                                                           | 🔄 🗄 Ukryj filtry   |                     |
| Wyszu               | kaj użytkownika                                      | Wyszukaj login                  | Wyszukaj adres           | e-mail Wybierz rolę                                       | uzytkownika        | - Wyczyść<br>filtry |
| Nr                  | imię i nazwisko 🕆                                    | Login                           | Adres e-mail             | Rola                                                      | Akoje              |                     |
|                     | KRAJOW<br>PLAN<br>ODBUDO                             | ry<br>owy                       | Rzeczpospolita<br>Polska | Sfinansowane przez<br>Unię Europejską<br>NextGenerationEU | 12                 | 55                  |

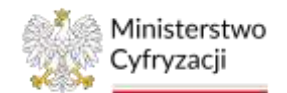

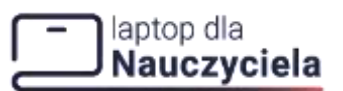

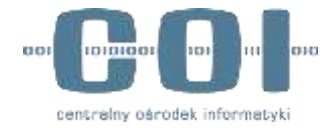

### 11.2 Edycja użytkownika

Aby edytować dane użytkownika wybierz w zakładce Lista użytkowników w kolumnie Akcje, przycisk Edytuj lub Usuń.

|                 | Akcje |
|-----------------|-------|
| 🖉 Edytuj        | ×     |
| <u>ម</u> ិ Usuń | _     |

Po naciśnięciu przycisku **Edytuj** system przekieruje do edycji danych użytkownika, gdzie zmienisz:

- Imię i nazwisko
- Adres e-mail
- Rolę użytkownika (wybór z listy: Administrator / Sprzedawca)

| — Imię i nazwisko — Jan Kowalski<br>– Adres e-mail — Adres e-mail — |        |
|---------------------------------------------------------------------|--------|
| Jan Kowalski Adres e-mail                                           |        |
| – Adres e-mail –                                                    |        |
|                                                                     |        |
| jan.kowalski@domena.pl                                              |        |
| Login                                                               |        |
| 1234567890-03                                                       |        |
|                                                                     |        |
| - Rola                                                              |        |
| Rola —<br>Administrator                                             | $\sim$ |

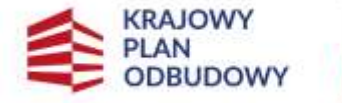

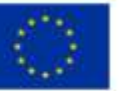

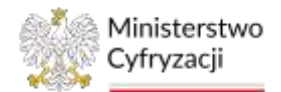

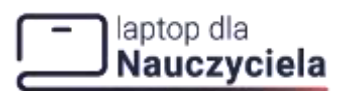

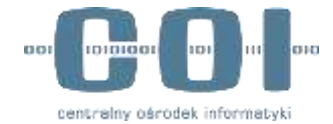

W przypadku konieczności zresetowania hasła dla wybranego użytkownika, naciśnij przycisk **Zresetuj hasło**. Wówczas zostanie wyświetlone pytanie **Czy na pewno chcesz zresetować hasło**? Jeżeli tak, kliknij **Zresetuj hasło**.

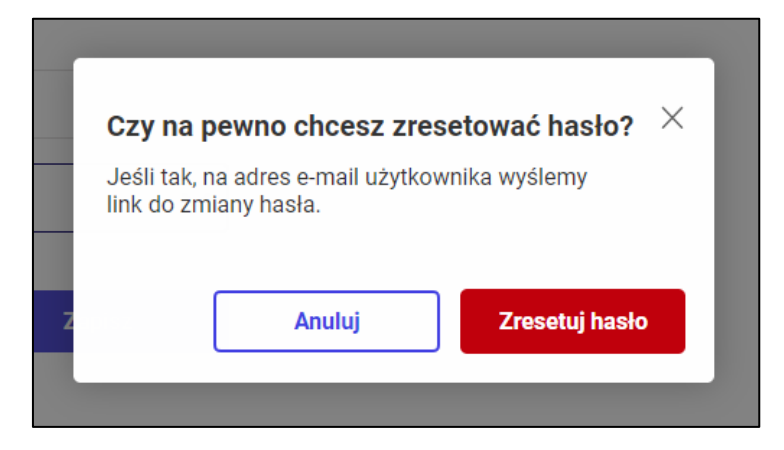

Użytkownik otrzyma e-mail z linkiem do zmiany hasła lub po zalogowaniu się użytkownika do systemu zostanie wymuszona zmiana hasła wyświetlając odpowiednie pole.

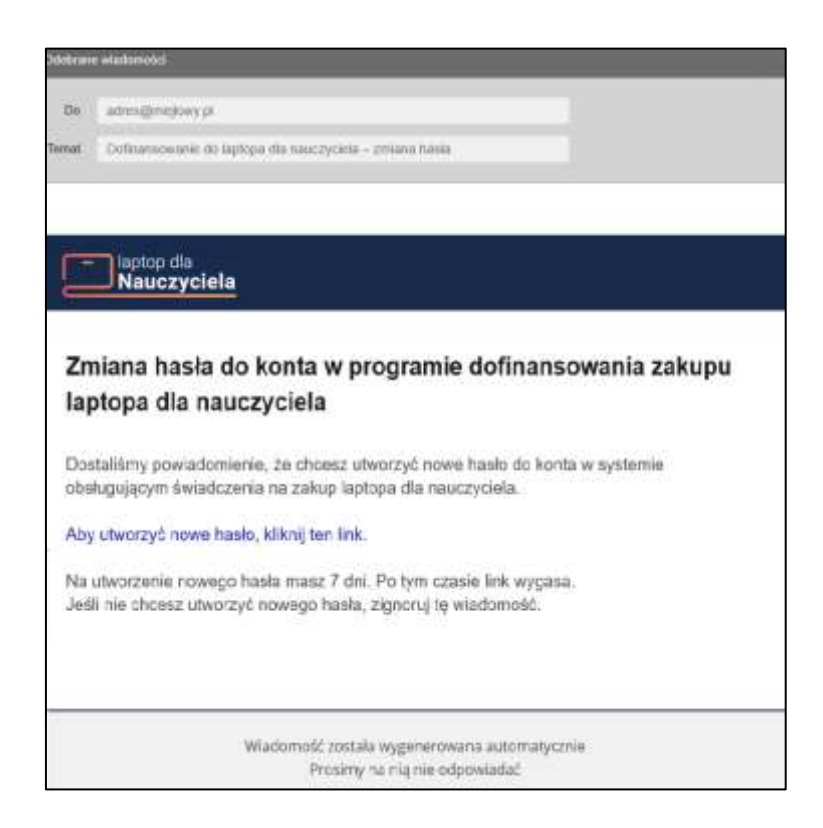

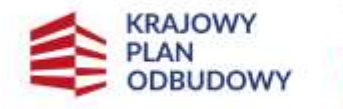

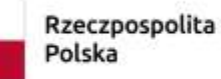

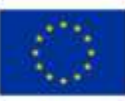

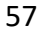

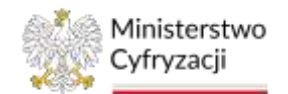

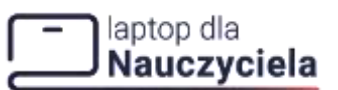

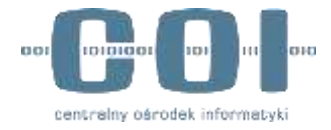

## 11.3 Usunięcie użytkownika

Aby usunąć użytkownika wybierz w zakładce Lista Użytkowników w kolumnie Akcje, przycisk Usuń.

|          | Akcje |
|----------|-------|
| 🕝 Edytuj | ×     |
| 🗊 Usuń   |       |

Wyświetli się komunikat Czy na pewno chcesz usunąć użytkownika? Jeżeli tak, naciśnij Usuń użytkownika.

| Czy na pewr       | io chcesz usunąć uz       | ytkownika?           | ×   |
|-------------------|---------------------------|----------------------|-----|
| Jeśli tak, użytko | ownik Imię i nazwisko str | aci dostęp do syster | nu. |
|                   |                           |                      |     |
|                   |                           |                      |     |
|                   |                           |                      |     |

Pojawi się w prawym górnym rogu ekran sukcesu.

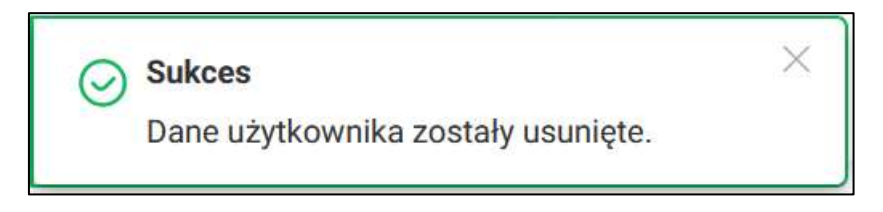

Jeśli jesteś zalogowany i próbujesz usunąć:

- swoje konto lub
- konto użytkownika, który rejestrował przedsiębiorstwo w programie

system pokaże Ci taki komunikat:

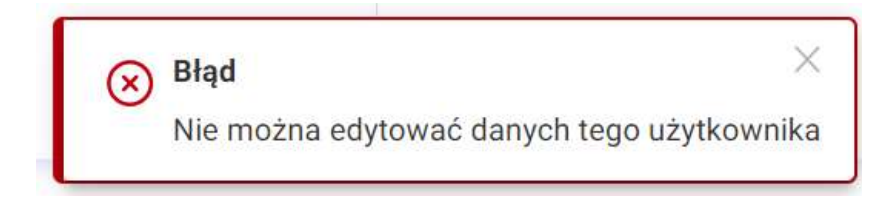

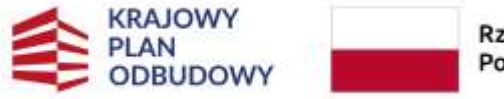

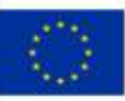

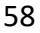

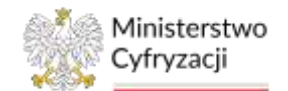

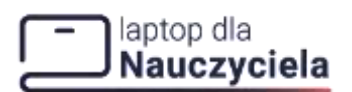

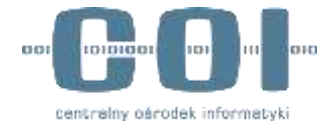

## **11.4 Zmiana loginu**

Jeśli chcesz zmienić login użytkownikowi trzeba usunąć go z listy użytkowników zgodnie z opisem przedstawionym w podrozdziale 10.3, a następnie dodać go ponownie zgodnie z opisem przedstawionym w podrozdziale 10.1.

## 11.5 Zmiana hasła

Jeżeli chcesz zmienić swoje hasło, w prawym górnym rogu naciśnij na ikonę użytkownika, a następnie przycisk Ustawienia.

| <b>Jan Kowalski</b><br>Administrator | ^ |
|--------------------------------------|---|
| 😥 Ustawienia                         |   |
| (→ Wyloguj się                       |   |

System wyświetli sekcje Ustawienia konta. W tej sekcji można zobaczyć przypisany do konta login, role oraz adres e-mail. Jeżeli chcesz zmienić hasło wybierz przycisk Zmień hasło.

| Ustawienia konta   |  |
|--------------------|--|
| PODSTAWOWE DANE    |  |
| Login              |  |
| 106000062          |  |
| Rola               |  |
| Administrator      |  |
| Adres e-mail       |  |
| nazwa@domena.com   |  |
| HASŁO DO LOGOWANIA |  |
| Zmień hasło        |  |

Po wybraniu opcji Zmień hasło wpisz aktualne oraz nowe hasło.

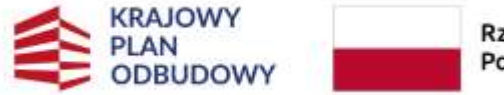

Rzeczpospolita Polska

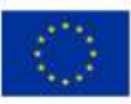

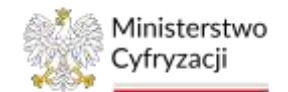

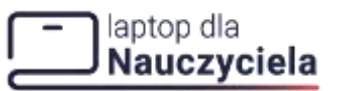

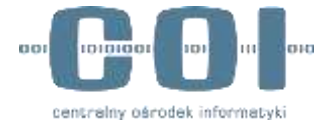

|                    | ye |
|--------------------|----|
| Wpisz nowe haalo   | ø  |
| Powtórz nowe haslo |    |
| •••••              | Ø  |

### 12. Integracja z API

System obsługi świadczeń udostępnia możliwość integracji z API, które służy do zautomatyzowanej obsługi procesów po stronie przedsiębiorcy. API udostępnione jest zgodnie z podejściem REST, a jego specyfikacja OpenAPI 3.0.3 została przedstawiona w oddzielnym dokumencie.

Interfejs pozwala na przeprowadzenie operacji użycia kodu świadczenia oraz anulowania już sfinalizowanej transakcji. Wszystkie usługi wymagają autoryzacji z użyciem tokena OAuth 2.0, który można pozyskać stosując protokół OpenID Connect (OIDC) wykorzystując przepływ client\_credentials.

Aby zintegrować się z systemem zewnętrznym przedsiębiorcy (np. sklepem internetowym), który będzie mógł realizować płatności w sposób automatyczny, konieczne jest dodanie tego systemu do systemu obsługi świadczeń.

W tym celu z menu bocznego wybierz zakładkę Integracja z API, a następnie Dodaj system lub Lista systemów.

## 12.1 Dodaj system

Istnieją dwie ścieżki, aby dodać system:

- z lewej strony kliknij bezpośrednio w rozwiniętym menu Dodaj system,
- z poziomu listy systemów kliknij przycisk Dodaj system.

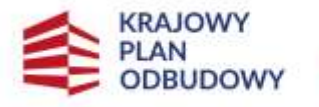

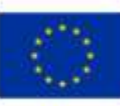

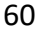

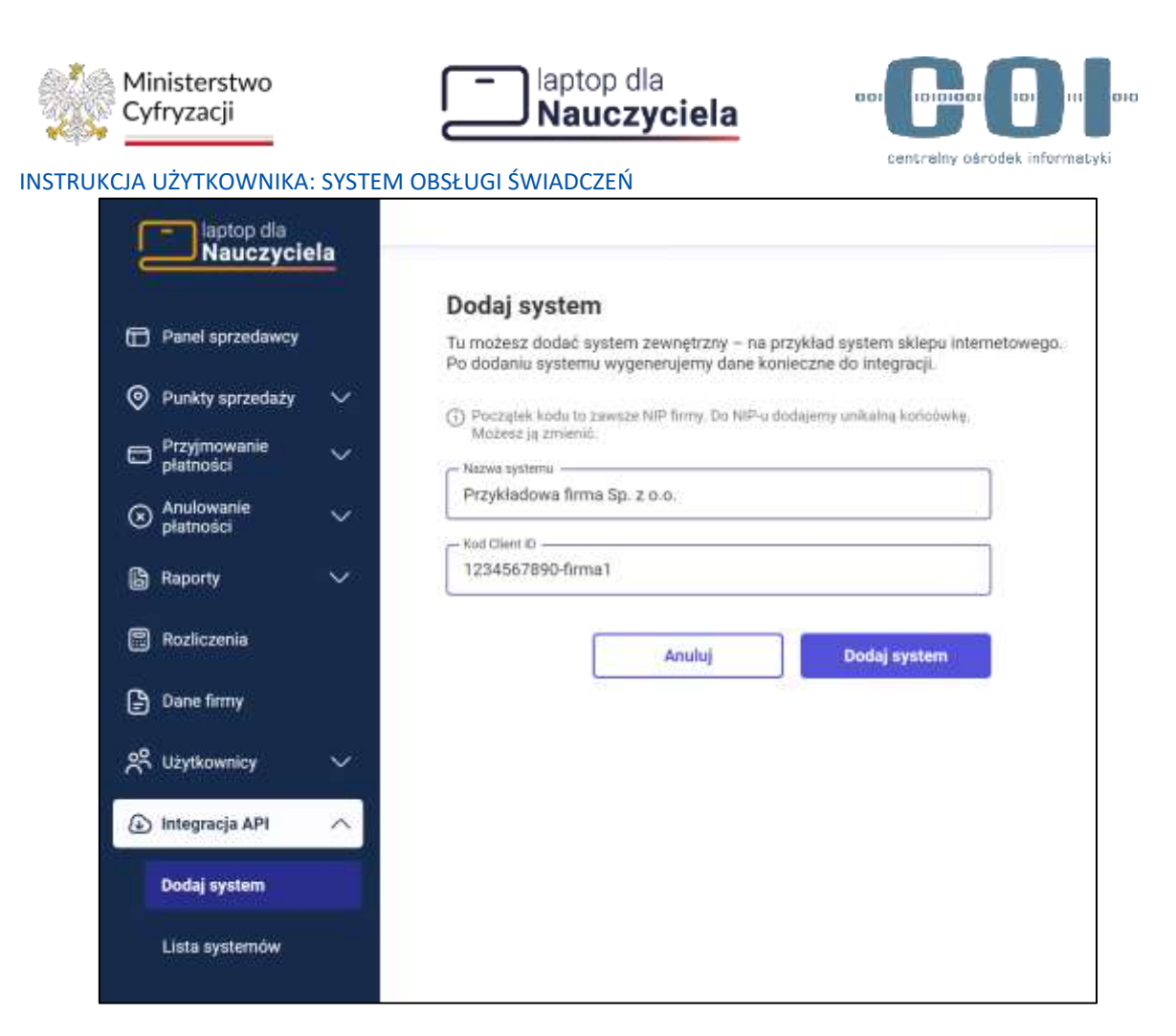

Niezależnie od wybranej ścieżki zostaniesz przeniesiony do sekcji **Dodaj system.** Wypełnij **Nazwę sytemu** i **Kod Client ID** (początek kodu Client ID to zawsze NIP firmy. Do NIP-u dodajemy unikalną końcówkę. Możesz ją zmienić). Następnie naciśnij przycisk **Dodaj system**, a system przekieruje do widoku listy systemów, gdzie będzie widoczny dodany system i wygenerowany do niego **Kod Client Secret.** Pojawi się ekran sukcesu.

### Uwaga!

Pole Nazwa systemu nie może zawierać następujących znaków specjalnych: <> ; { } [ ] ( )
% # " ' @ Użycie ww. znaków w Nazwie systemu może powodować błędy w procesie rejestrowania transakcji.

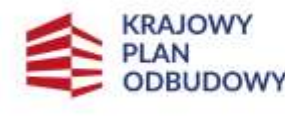

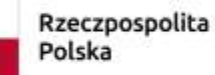

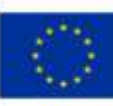

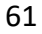

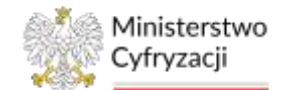

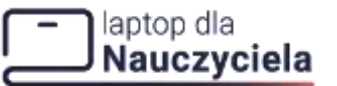

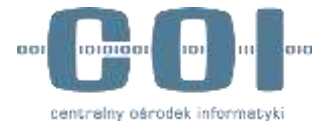

| Nauczyck             | da |         |                                                                                |                                                                                                 |                            |                      | 0               | lse. Kreenikki<br>Sukoes<br>Nowy isterr Jostal dodary. |  |
|----------------------|----|---------|--------------------------------------------------------------------------------|-------------------------------------------------------------------------------------------------|----------------------------|----------------------|-----------------|--------------------------------------------------------|--|
| The first sportsword |    | Lista s | ystemów                                                                        | entrik, menterkonsens v All PorPorentina was do har                                             | duran dita tut             | urritala.            | () Delaj system |                                                        |  |
| · Parity synamiaty   |    | A Hada  | empe ayateme motana wygenemiesia oos<br>a konfiganogi systemu. Zalecamy mgaler | n kod Olam Secret. Kysig ottoymaas nony kod,<br>ni generisaatai novogo koda – kajlapiej coltroj | kondecznie i<br>meleciączi | bychn                |                 |                                                        |  |
| Distances            |    |         |                                                                                |                                                                                                 |                            |                      | 章 Fukut fitiny  |                                                        |  |
| O Analowane          | 24 |         | Haran Ayanana 🕈                                                                | Red Class laws                                                                                  |                            | Kod Client III       | Anipe           |                                                        |  |
| 🖨 Reports            | *  | 1       | Providendarias British Tak, 2 K.M.                                             | 19413-03-1983-4811-7741-664-8755ant                                                             | 0                          | 123400/000 famal (   | . E             |                                                        |  |
| C Parkania           |    | 1       | Population from the Line - 2                                                   | Bullion (1945-001/9/44144-0000c-0)                                                              | C                          | (Induition) for said | 59              |                                                        |  |
| 🕑 Dem from           |    |         |                                                                                |                                                                                                 |                            | mean is shape. In    | + 1.000 - 0.00  |                                                        |  |
| A Methowney          | -  |         |                                                                                |                                                                                                 |                            |                      |                 |                                                        |  |
| (a) Integracia API   | ~  |         |                                                                                |                                                                                                 |                            |                      |                 |                                                        |  |
| Dodię system         |    |         |                                                                                |                                                                                                 |                            |                      |                 |                                                        |  |

Możesz sortować rosnąco/malejąco listę klikając strzałkę w nagłówku przy Nazwa systemu, Kod Client Secret, Kod Client ID.

W celu przeszukania dużej liczby systemów skorzystaj z przycisku Pokaż filtry. Poniżej pojawią się pola filtrowania:

- Nazwa systemu
- **Kod Client Secret**
- **Kod Client ID**

Pola filtrowania ukryjesz klikając Ukryj filtry. Jeśli chcesz usunąć kryteria filtrowania kliknij Wyczyść filtry.

|               |                   |               | 🖻 Ukryj filtry    |
|---------------|-------------------|---------------|-------------------|
| Nazwa systemu | Kod Client Secret | Kod Client ID | Wyczyść<br>filtry |

## 12.2 Edytuj system

Aby edytować system z poziomu listy systemów wybierz kolumnę Akcje, umożliwi to jego edycję lub usunięcie.

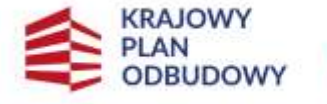

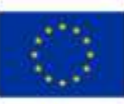

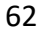

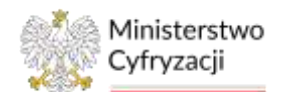

### - laptop dla Nauczyciela

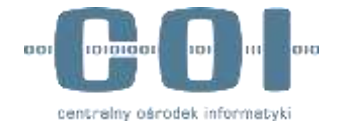

#### INSTRUKCJA UŻYTKOWNIKA: SYSTEM OBSŁUGI ŚWIADCZEŃ

| znajdzie               | ,<br>esz listę systemów zewnętrznych, które zo                                   | ostały zintegrowane z API Dofinansowania do lap                                                   | stopa dla ni           | auczyciela.            | and an an and a second second second | 1                |
|------------------------|----------------------------------------------------------------------------------|---------------------------------------------------------------------------------------------------|------------------------|------------------------|--------------------------------------|------------------|
| Dia da<br>zmian        | nego systemu možesz wygenerować nov<br>a konfiguracji systemu. Zalecatny regular | vy kod Client Secret. Kiedy otrzymasz nowy kod,<br>ne generowanie nowego kodu – najlępiej co trzy | konieczna<br>miesiące. | będzie                 |                                      |                  |
|                        |                                                                                  |                                                                                                   |                        |                        | 을 Ukryj filrtry                      | )                |
| Wyszukaj nazwę systemu |                                                                                  | Wyszukaj kod Client Secret                                                                        |                        | Wyszukaj kod Client ID |                                      | Wyczys<br>filtry |
| Nr.                    | Nazwa systemu 0                                                                  | Kod Client Secret 0                                                                               |                        | Kod Client ID 0        | Akcje                                |                  |
| Ť                      | Przykładowa firma Sp. z u.o.                                                     | 99d53d63-6365-483f-97e9-bfa;3870aabb                                                              | C                      | 1234567890-5mma1       | S Edytoj ×                           |                  |
| 2                      | Przykładowa firma Sp. z o.o 2                                                    | 86d54d63-7544-4831-97e9-bfac3870bba3                                                              | C                      | 1234567890 firma2      | 🖞 Usuri                              |                  |

Po naciśnięciu Edytuj zostaniesz przekierowany na sekcje Edytuj nazwę systemu. Zmień nazwę systemu, a następnie naciśnij Zapisz.

| Edytuj nazwę systemu                         |  |
|----------------------------------------------|--|
| Nazwa systemu – Przykładowa firma Sp. z o.o. |  |
| Anuluj Zapisz                                |  |

## 12.3 Wygenerowanie nowego kodu "Client Secret"

Aby wygenerować nowy Kod Client Secret w liście systemów naciśnij przycisk odświeżenia. Wówczas zostanie wyświetlone pytanie Czy na pewno chcesz wygenerować nowy kod Client Secret? na którym należy potwierdzić generację nowego kodu Client Secret naciskając Wygeneruj kod.

### Uwaga!

Po wygenerowaniu nowego kodu systemu będzie on wymagał zmiany konfiguracyjnej.

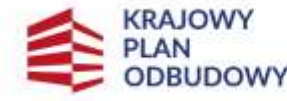

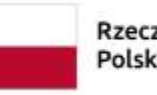

Rzeczpospolita Polska

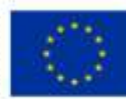

63

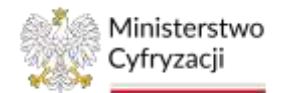

### laptop dla Nauczyciela

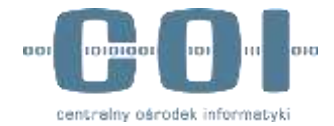

#### INSTRUKCJA UŻYTKOWNIKA: SYSTEM OBSŁUGI ŚWIADCZEŃ

| lista s    | ystemow                                   |                                                                                |              |                   | Dodaj system                                                                                                   |
|------------|-------------------------------------------|--------------------------------------------------------------------------------|--------------|-------------------|----------------------------------------------------------------------------------------------------|
| u znajdzie | esz listę systemów zewnętrznych, które zo | istały zintegrowane z API Dofinansowania do lap                                | otopa dla na | uczyciela.        | All and a second second second second second second second second second second second second second second se |
| Dia da     | anego systemu możesz wygenerować now      | w kod Client Secret. Kledy otrzymasz nowy kod,                                 | konieczna b  | ędzie             |                                                                                                    |
|            |                                           | mental solicity regulation generowanie norrega noon intercept so is a meetice. |              |                   | <b>_</b>                                                                                                    |
|            |                                           |                                                                                |              |                   | Pokaż filtry                                                                                                   |
| Nr         | Nazwa systemu 0                           | Kod Client Secret #                                                            |              | Kod Client ID 3   | Akcje                                                                                                    |
| 1          | Ptzykładowa firma Sp. z o.o.              | 99d53d63-5385-483f-97e9-bfac3870aab6                                           | 0            | 1234567890-firma1 | ŧ                                                                                                    |
|            | 112 A 12                                  | 26454423 7546 409 6746 hfs-9279had                                             | G            | 1234567890-firma2 | í.                                                                                                    |

| 1 Dia | a danego systemu możesz wygenerować nowy kod Client Secret<br>nana konfiguracji systemu. Zalecamy regularne generowanie no | t. Kiedy otrzym<br>wego kodu – n | isz nowy kod, konieczna bę<br>aliepiej co trzy miesiace | dzie         |                |
|-------|----------------------------------------------------------------------------------------------------|----------------------------------|---------------------------------------------------------|--------------|----------------|
|       |                                                                                                    | 006459662735                     |                                                         |              | 😂 Pokaž filtry |
| Nr    | Czy na pewno chcesz wygenerować nowy ko                                                                                    | Kod Client ID                    | Akzje                                                   |              |                |
| 1     | Jeśli wygenerujesz nowy kod, system Hubiś THE BEST b                                                                       | oędzie wymag                     | sł zmiany konfiguracji.                                 | 7411956301-1 | I              |
| 2     | Amuluj Wygeneru                                                                                                    | Wygeneruj kod                    | 7411956301-2                                            | 1            |                |
| 3     | Hubis Hitz BUSH 2010CCE00-BUHL HCU2/908 HOC                                                                                | 90478171008                      |                                                         | 7411956301-3 | I              |

Aby usunąć system z poziomu listy systemów wybierz w kolumnie Akcje, przycisk Usuń.

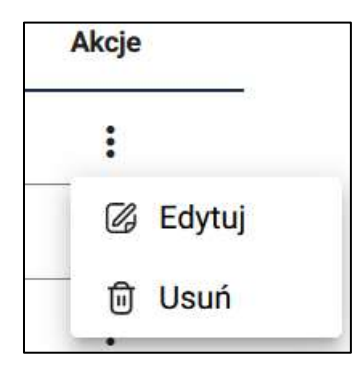

System można usunąć na każdym etapie podczas udziału w projekcie.

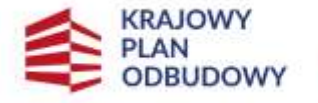

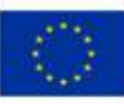

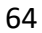

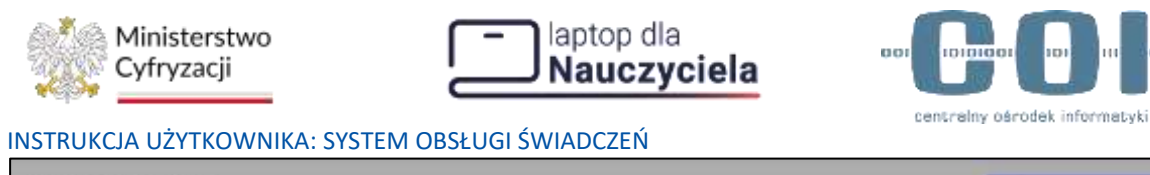

| Dia   | danego system | u mażesz wygenerować nowy kod Client Secret. Kiedy otrzymasz nowy kod, koniec.<br>I systemu Zalecamy regularne generowanie nowego kodu – najlegiej o trzy miesia | zna będzie<br>ice |                |
|-------|---------------|----------------------------------------------------------------------------------------------------|-------------------|----------------|
| -7677 |               |                                                                                                    |                   | 😂 Pokaž filtry |
| NF.   | Nazwa syst    | Czy na pewno chcesz usunąć system?                                                                                                    | Kod Client ID     | Akcja          |
| 1     | Hubertus      | Usuwasz system Hubertus. Tej operacji nie będzie można cofnąć.                                                                                                   | 7411956301-3      | 1              |
| 2     | Hubiś OK      | Anuluj Usuń system                                                                                                    | 7411956301-1      | 1              |
| 9)(   | Hubil SUPER   | BY38C0004700467990807802410817179 +3                                                                                                    | 7411956301-2      | :              |

Po udanym usunięciu systemu w prawym górnym rogu ekranu pojawi się ekran sukcesu.

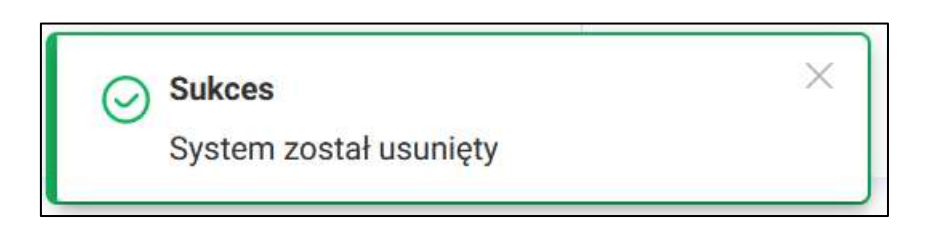

## 13. Deklaracja dostępności

Deklaracja dostępności jest dostępna pod przyciskiem o tożsamej nazwie w menu bocznym.

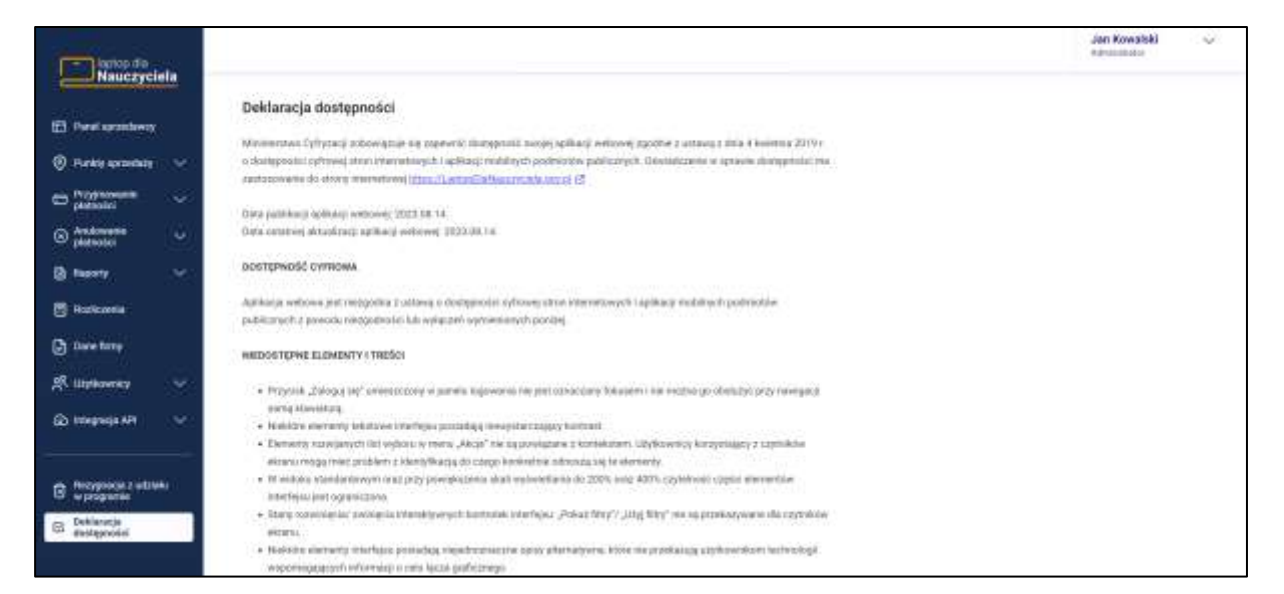

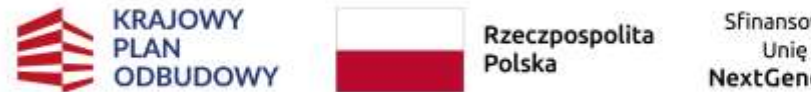

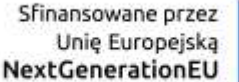

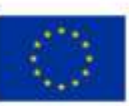

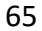